**Application note** 

#### **Document information**

| Information | Content                                                                                                    |
|-------------|----------------------------------------------------------------------------------------------------|
| Keywords    | 802.11kvr, roaming, bgscan, wpa_supplicant, fast transition, resource management, basic service set transition management, neighbor report, beacon report, wireless network management |
| Abstract    | Explains how to enable fast transition, configure wpa_supplicant, load the driver parameters. And describes different types of fast transition.                                        |

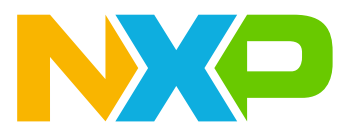

# 1 Introduction

NXP Wi-Fi radios support 802.11kvr roaming standards:

- **802.11k (Radio Resource Measurement):** provides information about the available APs and respective RSSI to help the client choose the best AP.
- 802.11v (Wireless Network Management): provides information to the client about available APs for roaming, without a full scan.
- **802.11r (Fast Basic Service Set Transition):** eliminates the need for fresh authentication when a client roams to another network.

This document explains how to use 802.11kvr for roaming.

**Note:** 802.11kvr is supported only in STA mode. Mobile AP mode does not support 802.11k, 802.11v, and 802.11r standards.

### 1.1 Supported devices

Refer to the feature list in the release note to check if 802.11kvr is supported in the software release package. The wireless SoCs that support 802.11kvr are:

- 88W8987 [5]
- 88W8997 [6]
- 88Q9098 [7]
- 88W9098 [8]
- IW416 [13]
- IW611 [14]
- IW612 [15]
- IW620 [16]
- AW611 [9]
- AW690 [10]
- AW692 [11]
- AW693 [12]

### **1.2 Prerequisites**

- Open source wpa\_supplicant v2.10 or higher [17]
- Open source kernel v4.6 or higher

# 2 802.11kvr

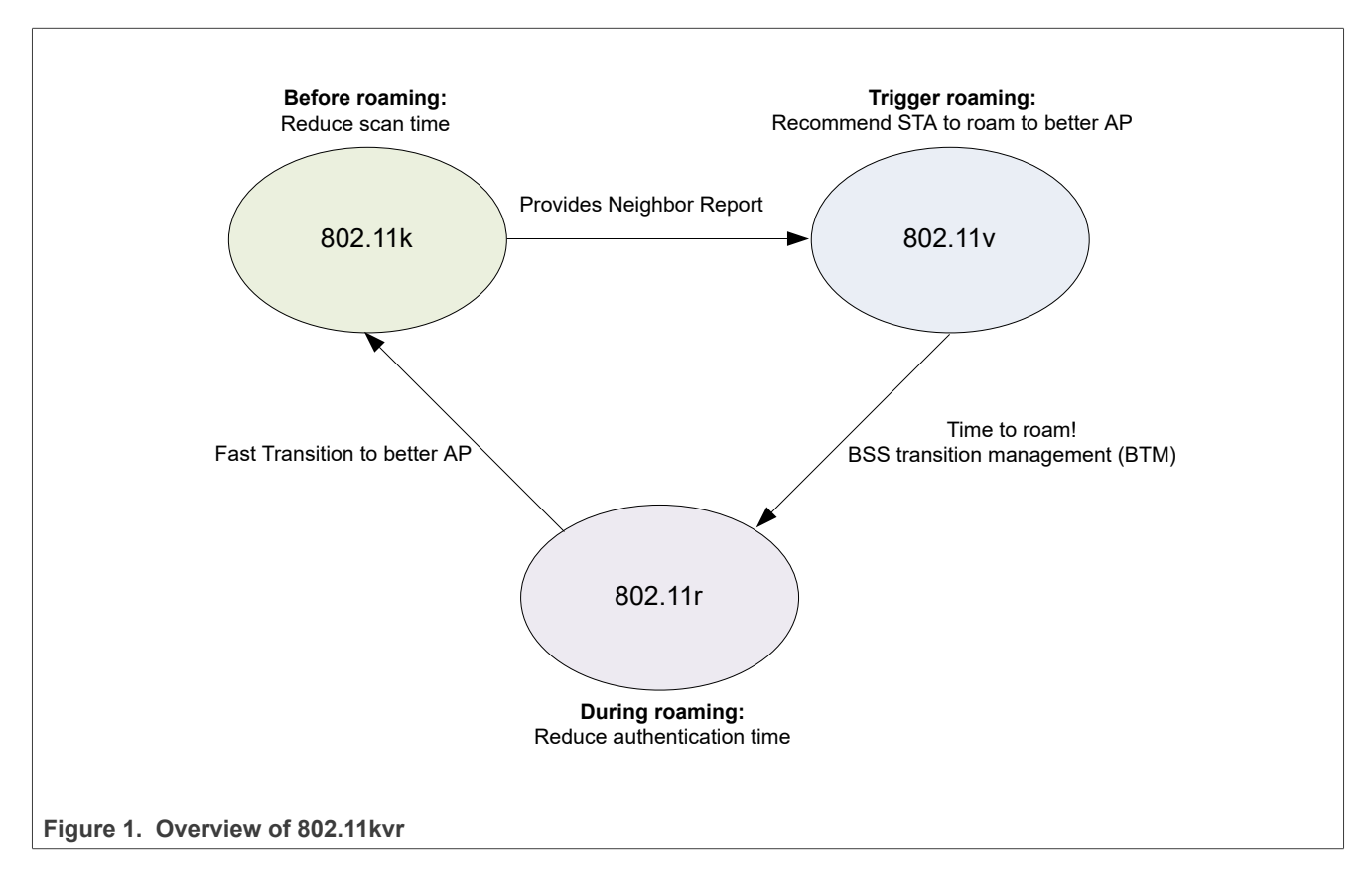

Figure 1 shows the interaction between 802.11k, 802.11v, and 802.11r for roaming.

**802.11k** is a Radio Resource Management (RRM) that provides mechanisms for APs and clients to dynamically measure the available radio resources. APs and clients can send neighbor reports, beacon reports, and link measurement reports to each other.

- Neighbor reports: information about known neighbor APs to help STA better understand its surroundings
- Beacon reports: information about channel configuration, location, coverage/frequency planning, and AP detection
- Link measurement reports: information about a requested link

**802.11v** is BSS transition management (BTM) with Wireless Network Management (WNM) that allows client devices to exchange information about the network topology. The information includes RF environment, making each client network aware of its surroundings. STA can send a BTM query to the AP and get a list of preferred candidates.

BTM query: A connected AP suggests the STA to roam to another APs with a better connection with a
preferred candidate list.

**802.11r** is Fast Basic Service Set Transition (FT), which is faster than normal roaming because it avoids a 4-way handshake when transitioning from one AP to another. The two types of FT are over-the-air and over-the-distribution-system (over-the-DS).

# 3 Configuration

This section explains how to configure 802.11kvr.

### 3.1 Driver load parameters

To enable 802.11kvr, load the driver with the parameters:

```
host_mlme=1
cfg80211_wext = 0xf (STA mask of CFG80211 and WEXT control)
```

Note: For more details about the driver load parameters, refer to README in the SW release package.

Example of driver loading:

```
insmod mlan.ko
insmod moal.ko fw_name=nxp/<fw_name>.bin cfg80211_wext=0xf auto_ds=2 ps_mode=2
txpwrlimit_cfg=nxp/<power_table>.bin cal_data_cfg=nxp/WlanCalData.conf host_mlme=1
drvdbg=0x20037
```

**Note:** Setting *dvrdbg* = 0x20037 is optional and used to log roaming messages on dmesg.

### 3.2 wpa\_supplicant

wpa\_supplicant is the MAC Sublayer Management Entity (MLME) to send/receive RRM action frames, FT action frames, and BTM frames. Refer to /wpa\_supplicant/README for more information.

**Note:** Open source wpa\_supplicant version v.2.10 or above must be used. wpa\_supplicant must be built with the flag, CONFIG\_80211R enabled.

Step 1 – Download wpa\_supplicant open source code (wpa\_supplicant-2.10.tar.gz) (see [17]).

**Step 2** – Decompress the file.

tar -xvf wpa\_supplicant-2.10.tar.gz

#### Step 3 – Move to the wpa\_supplicant directory. See Figure 2.

```
cd wpa_supplicant
```

| ~                      |                    |                   |       |
|------------------------|--------------------|-------------------|-------|
| ame                    | Date modified      | Туре              | Size  |
| binder                 | 1/16/2022 12:51 PM | File folder       |       |
| dbus                   | 1/16/2022 12:51 PM | File folder       |       |
| doc                    | 1/16/2022 12:51 PM | File folder       |       |
| examples               | 1/16/2022 12:51 PM | File folder       |       |
| systemd                | 1/16/2022 12:51 PM | File folder       |       |
| utils                  | 1/16/2022 12:51 PM | File folder       |       |
| vs2005                 | 1/16/2022 12:51 PM | File folder       |       |
| wpa_gui-qt4            | 1/16/2022 12:51 PM | File folder       |       |
| ] .gitignore           | 1/16/2022 12:51 PM | Text Document     | 1 KB  |
| android.config         | 1/16/2022 12:51 PM | XML Configuration | 20 KB |
| Android.mk             | 1/16/2022 12:51 PM | Makefile          | 38 KB |
| ap.c                   | 1/16/2022 12:51 PM | C Source          | 51 KB |
| ນີ້ ap.h               | 1/16/2022 12:51 PM | C/C++ Header      | 5 KB  |
| autoscan.c             | 1/16/2022 12:51 PM | C Source          | 4 KB  |
| ปี้ autoscan.h         | 1/16/2022 12:51 PM | C/C++ Header      | 2 KB  |
| autoscan_exponential.c | 1/16/2022 12:51 PM | C Source          | 3 KB  |
| autoscan_periodic.c    | 1/16/2022 12:51 PM | C Source          | 2 KB  |
| bgscan.c               | 1/16/2022 12:51 PM | C Source          | 3 KB  |
| 1 baccon b             | 1/16/2022 12:51 DM | CICLI Handar      | 2 10  |

Step 4 - Enable the IEE80211R flag in the .config file.

CONFIG\_IEEE80211R=y

Step 5 – Build wpa\_supplicant.

make

Example of output:

```
CC ../src/drivers/driver_nl80211.c
CC ../src/drivers/driver_nl80211_capa.c
CC ../src/drivers/driver_nl80211_event.c
CC ../src/drivers/driver_nl80211_monitor.c
...
```

#### Step 6 - Create the configuration file wpa\_supplicant.conf.

#### Example of wpa\_supplicant.conf content:

· Set the key management to FT-PSK or FT-EAP.

key\_mgmt=FT-PSK key\_mgmt=FT-EAP

· Set the background scanning parameters.

```
bgscan="simple :<short scan interval> : <signal strength threshold> : <long scan
interval>"
```

Where:

#### Table 1. Command parameters

| Parameter                 | Description                                                                          |
|---------------------------|--------------------------------------------------------------------------------------|
| short scan interval       | Perform a scan every X seconds when the signal strength is weaker than the threshold |
| signal strength threshold | Signal strength from AP (dBm)                                                        |
| long scan interval        | Perform a scan every X seconds when the signal strength is higher than the threshold |

AN14212 Application note

#### Example of command:

bgscan="simple:30:-75:120"

In the example, a scan is performed every 30 seconds when the signal strength from the current AP is below -75dBm. If the signal strength is above -75dBm, the interval is every 120 seconds.

Step 7 - Run wpa\_supplicant.

wpa\_supplicant -B -Dnl80211 -<interface> -c/etc/wpa\_supplicant.conf

# 4 wpa\_cli

Once 802.11kvr is enabled, wpa\_supplicant automatically handles roaming. The command line interface wpa\_cli is used to interact with wpa\_supplicant and trigger the following actions:

- Neighbor report
- BTM query
- Over-the-Air Fast Transition
- Over-the-DS Fast Transition

# 5 Setup

The setup to demonstrate 802.11kvr consists of:

- Enterprise Wireless LAN controller
- at least two APs
- at least one STA

#### Note: Refer to the user manual of your Enterprise controller and APs to enable 802.11kvr.

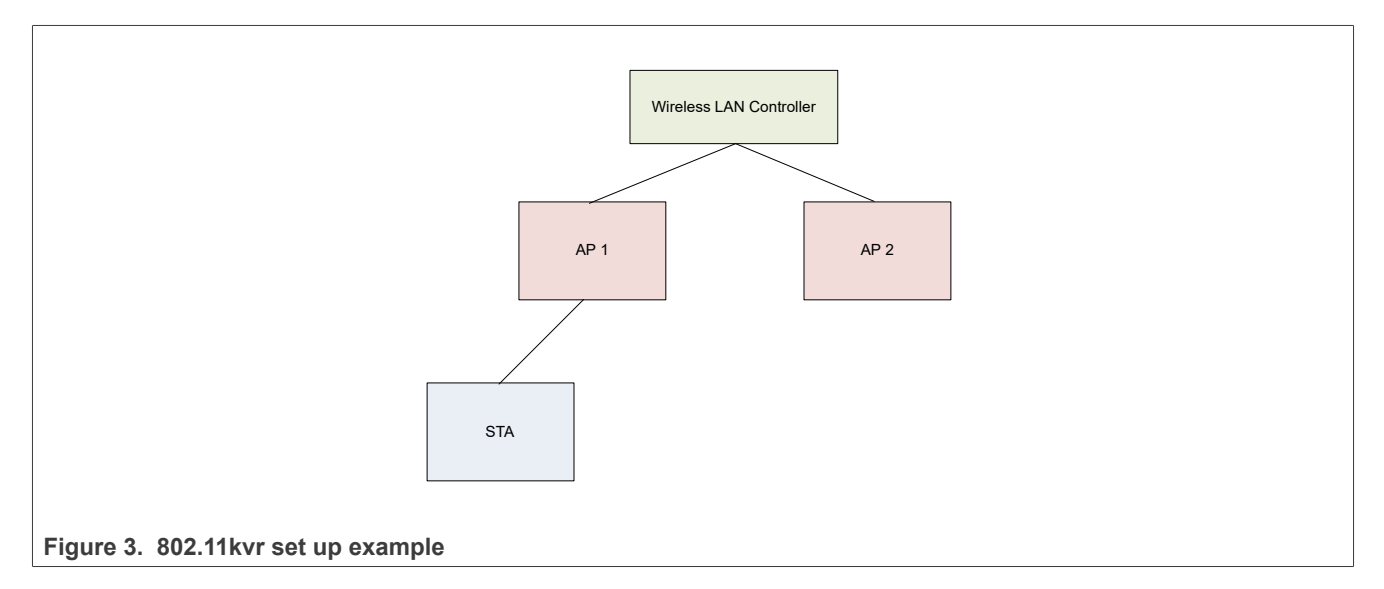

Step 1 – Connect the APs to the Wireless LAN controller.

Figure 4 shows the AP enabled with 802.11kvr.

- AP MAC= d0:4d:c6:b2:07:32
- 802.11kvr (Link measurement and Neighbor report) is enabled in the AP.

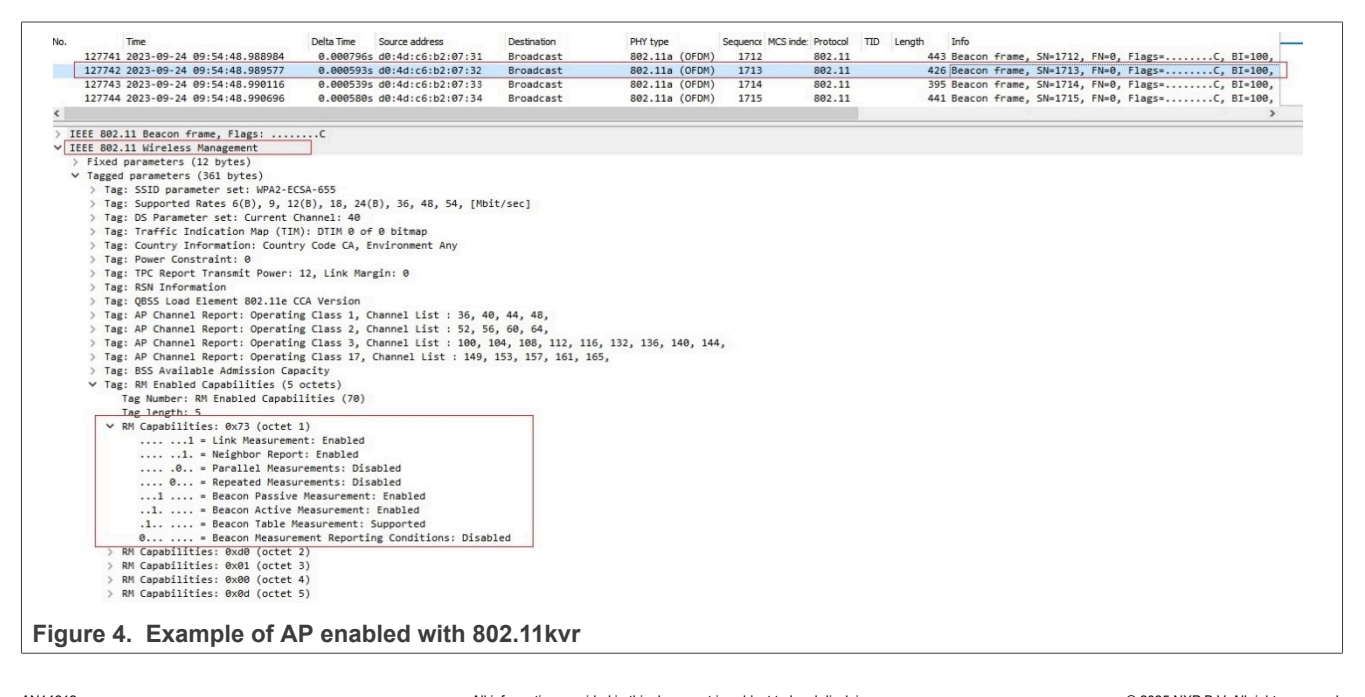

Step 2 – Bring up the DUT in STA mode and define the configuration (Section 3).

**Step 3** – Connect the STA to the AP.

Figure 5 shows the STA enabled with 802.11kvr.

- AP MAC= d0:4d:c6:b2:07:32
- STA MAC= 00:04:9f:06:7a:f6
- STA and AP exchange association request and responses.
- 802.11kvr (Link measurement and Neighbor report) is enabled in the Wi-Fi environment.

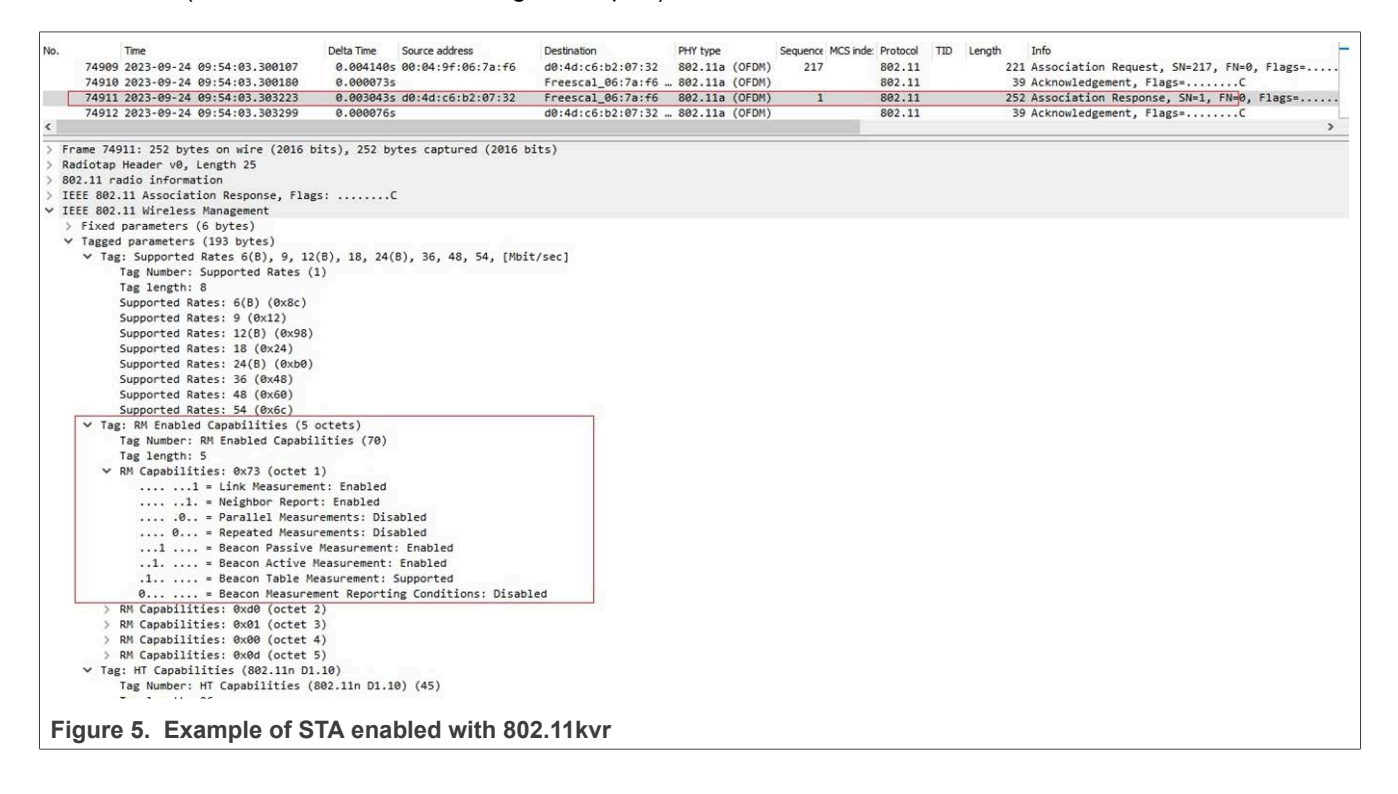

## 6 802.11k examples

This section provides examples for Neighbor Report, Link measurement, and Beacon report.

### 6.1 Neighbor report

The example demonstrates a Neighbor report request from the STA. AP 1 responds with a list of neighboring APs on the same Wi-Fi network, including AP 2. If there are no other APs in the environment, the neighbor report is empty.

wpa\_supplicant handles the Neighbor reports. A wpa\_cli command (in step 2) can be used to manually request a neighbor report.

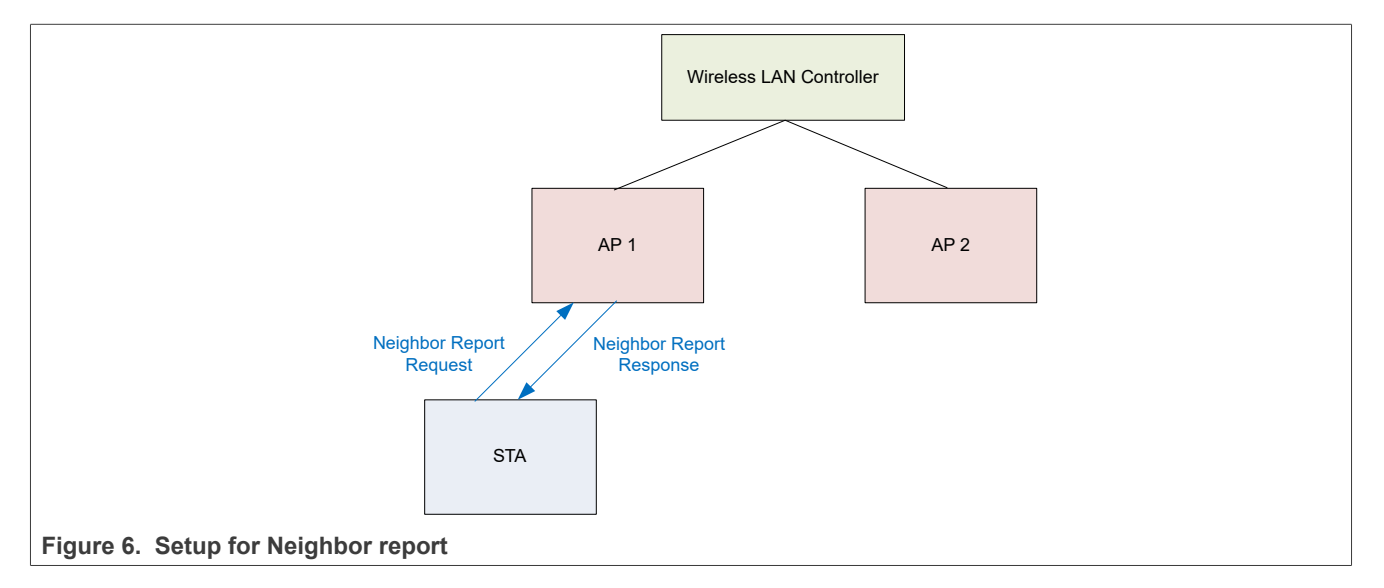

#### Step 1 – Set up the environment (Section 5).

Step 2 – Run the wpa cli command to trigger a Neighbor report request.

```
./wpa_cli neighbor_rep_request
```

#### Command output example:

The log shows STA sending "RRM: Neighbor report request" to the AP.

```
RRM: Neighbor report request (for ), token=4
nl80211: Send Action frame (ifindex=3, freq=2422 MHz wait=0 ms no_cck=0 offchanok=1)
nl80211: Drv Event 60 (NL80211_CMD_FRAME_TX_STATUS) received for mlan0
nl80211: Frame TX status event A1=00:11:32:ed:9e:b0 stype=13 cookie=0xf6573dff ack=1
nl80211: Frame TX status: cookie=0xf6573dff (match) (ack=1)
mlan0: Event TX_STATUS (16) received
mlan0: EVENT_TX_STATUS dst=00:11:32:ed:9e:b0 type=0 stype=13
Off-channel: Ignore Action TX status - no pending operation
nl80211: BSS Event 59 (NL80211_CMD_FRAME) received for mlan0
nl80211: RX frame da=c0:95:da:00:e5:38 sa=00:11:32:ed:9e:b0 bssid=00:11:32:ed:9e:b0
freq=2422 ssi_signal=0 fc=0xd0 seq_ctr1=0x60 stype=13 (WLAN_FC_STYPE_ACTION) len=27
mlan0: Event RX_MGMT (18) received
mlan0: Received Action frame: SA=00:11:32:ed:9e:b0 Category=5 DataLen=2 freq=2422 MHz
```

Figure 7 shows a sniffer capture example of the Neighbor Report Request from the STA to the AP.

- STA MAC= 00:04:9f:06:7a:f6
- AP MAC= d0:4d:c6:b2:07:32

| ÷.  | Time                               | Delta Time         | Source address    | Destination       | PHY type       | Sequence MCS inde | e Protocol | TID Length | Info       |             |             |        |
|-----|------------------------------------|--------------------|-------------------|-------------------|----------------|-------------------|------------|------------|------------|-------------|-------------|--------|
|     | 15414 2023-09-24 11:13:18.712821   | 0.000000           | 00:04:9f:06:7a:f6 | d0:4d:c6:b2:07:32 | 802.11a (OFDM) | 1287              | 802.11     |            | 64 Action, | SN=1287, FI | 1=0, Flags= | c      |
|     | 16534 2023-09-24 11:13:21.105272   | 2.3924519          | 00:04:9f:06:7a:f6 | d0:4d:c6:b2:07:32 | 802.11a (OFDM) | 1288              | 802.11     |            | 71 Action, | SN=1288, FI | 1=0, Flags= | C, SSI |
|     | 16536 2023-09-24 11:13:21.106199   | 0.000927           | d0:4d:c6:b2:07:32 | Freescal_06:7a:f6 | 802.11a (OFDM) | 165               | 802.11     |            | 86 Action, | SN=165, FN: | 0, Flags=   | C      |
|     | 39013 2023-09-24 11:13:59.780931   | 38.674732          | d0:4d:c6:b2:07:32 | Freescal_06:7a:f6 | 802.11a (OFDM) | 166               | 802.11     |            | 75 Action, | SN=166, FN  | 0, Flags=R  | C      |
|     |                                    |                    |                   |                   |                |                   |            |            |            |             |             |        |
| Fra | me 16534: 71 bytes on wire (568 b: | its), 71 bytes cap | tured (568 bits)  |                   |                |                   |            |            |            |             |             |        |
| Rad | iotap Header v0, Length 25         |                    |                   |                   |                |                   |            |            |            |             |             |        |
| 802 | .11 radio information              |                    |                   |                   |                |                   |            |            |            |             |             |        |
| IEE | E 802.11 Action, Flags:C           |                    |                   |                   |                |                   |            |            |            |             |             |        |
| IEE | E 802.11 Wireless Management       |                    |                   |                   |                |                   |            |            |            |             |             |        |
| VI  | ixed parameters                    |                    |                   |                   |                |                   |            |            |            |             |             |        |
|     | Category code: Radio Measuremen    | nt (5)             |                   |                   |                |                   |            |            |            |             |             |        |
|     | Action code: Neighbor Report Re    | equest (4)         |                   |                   |                |                   |            |            |            |             |             |        |
|     | Dialog token: 1                    | 12 3 15 11 36 32 1 |                   |                   |                |                   |            |            |            |             |             |        |
| v   | (agged parameters (15 bytes)       |                    |                   |                   |                |                   |            |            |            |             |             |        |
| - 3 | ✓ Tag: SSID parameter set: OPEN-E  | CSA-655            |                   |                   |                |                   |            |            |            |             |             |        |
|     | Tag Number: SSID parameter s       | et (0)             |                   |                   |                |                   |            |            |            |             |             |        |
|     | Tag length: 13                     |                    |                   |                   |                |                   |            |            |            |             |             |        |
|     | SSTD: OPEN-ECSA-655                |                    |                   |                   |                |                   |            |            |            |             |             |        |
|     | JJID. OF LIN CLOR OJJ              |                    |                   |                   |                |                   |            |            |            |             |             |        |

Step 3 – Look for AP response (Neighbor report displayed on the console of the STA).

Command output example:

The log shows "RRM: New Neighbor Report".

```
<3>CTRL-EVENT-SCAN-RESULTS
<3>RRM-NEIGHBOR-REP-RECEIVED bssid=dc:ce:c1:23:9a:4b info=0x2f7 op_class=115 chan=40
phy_type=7
<3>RRM-NEIGHBOR-REP-RECEIVED bssid=dc:ce:c1:23:9a:44 info=0x2e7 op_class=81 chan=1
phy_type=7
<3>CTRL-EVENT-SCAN-STARTED
<3>CTRL-EVENT-SCAN-RESULTS
...
RRM: New Neighbor Report - hexdump(len=31): 02 34 0d d0 4d c6 b2 07 32 f7 02 00 00 7d a1
07 34 d0 4d c6 b2 07 12 e7 02 00 00 51 0b 07
mlan0: RRM: Notifying neighbor report (token = 2)
mlan0: RRM-NEIGHBOR-REP-RECEIVED bssid= d0:4d:c6:b2:07:32 info=0x2f7 op_class=125
chan=161 phy_type=7
mlan0: RRM-NEIGHBOR-REP-RECEIVED bssid= d0:4d:c6:b2:07:12 info=0x2e7 op_class=81 chan=11
phy_type=7
```

#### Figure 8 shows a sniffer capture example of Neighbor report response from the AP.

- AP MAC= d0:4d:c6:b2:07:32
- STA MAC= 00:04:9f:06:7a:f6

| Vo.  |          | Time         |                    | Delta               | Time       | Source address        | Destination                  | PHY type |        | Sequence MC | S inde: Protocol | TID | Length | In    | nfo           |             |           |
|------|----------|--------------|--------------------|---------------------|------------|-----------------------|------------------------------|----------|--------|-------------|------------------|-----|--------|-------|---------------|-------------|-----------|
|      | 16534    | 2023-09-24   | 11:13:21.105272    |                     | 0.002875s  | 00:04:9f:06:7a:f6     | d0:4d:c6:b2:07:32            | 802.11a  | (OFDM) | 1288        | 802.11           |     |        | 71 A  | ction, SN=128 | 38, FN=0, F | lags=     |
|      | 16535    | 2023-09-24   | 11:13:21.105347    |                     | 0.000075s  |                       | Freescal_06:7a:f6            | 802.11a  | (OFDM) |             | 802.11           |     |        | 39 A  | cknowledgemer | nt, Flags=. | c         |
| [    | 16536    | 2023-09-24   | 11:13:21.106199    |                     | 0.0008525  | d0:4d:c6:b2:07:32     | Freescal_06:7a:f6            | 802.11a  | (OFDM) | 165         | 802.11           |     |        | 86 A  | ction, SN=165 | , FN=0, F1  | lags=     |
|      | 16537    | 2023-09-24   | 11:13:21.106274    |                     | 0.000075s  |                       | d0:4d:c6:b2:07:32            | 802.11a  | (OFDM) |             | 802.11           |     |        | 39 A  | cknowledgemer | it, Flags=. | C         |
|      | 16538    | 2023-09-24   | 11:13:21.112178    |                     | 0.005904s  | d6:ab:cd:68:72:17     | Broadcast                    | 802.11a  | (OFDM) | 1999        | 802.11           |     |        | 389 B | eacon frame,  | SN=1999, F  | N=0, Flag |
| <    |          |              |                    |                     |            |                       |                              |          |        |             |                  |     |        |       | -             |             |           |
| > Fi | ame 165  | 536: 86 byte | es on wire (688 bi | ts), 86             | bytes cap  | tured (688 bits)      |                              |          |        |             |                  |     |        |       |               |             |           |
| > R  | adiotap  | Header v0,   | Length 25          |                     |            |                       |                              |          |        |             |                  |     |        |       |               |             |           |
| > 80 | 92.11 ra | adio informa | ation              |                     |            |                       |                              |          |        |             |                  |     |        |       |               |             |           |
| > 1  | EEE 802. | .11 Action,  | Flags:C            |                     |            |                       |                              |          |        |             |                  |     |        |       |               |             |           |
| ~ II | EEE 802. | .11 Wireless | s Management       |                     |            |                       |                              |          |        |             |                  |     |        |       |               |             |           |
| ~    | Fixed    | parameters   |                    |                     |            |                       |                              |          |        |             |                  |     |        |       |               |             |           |
|      | Cat      | egory code:  | Radio Measuremen   | t (5)               |            |                       |                              |          |        |             |                  |     |        |       |               |             |           |
|      | Act      | ion code: N  | leighbor Report Re | sponse              | (5)        |                       |                              |          |        |             |                  |     |        |       |               |             |           |
|      | Dia      | log token:   | 1                  |                     |            |                       |                              |          |        |             |                  |     |        |       |               |             |           |
| ~    | Tagged   | parameters   | s (30 bytes)       |                     |            |                       |                              |          |        |             |                  |     |        |       |               |             |           |
|      | ✓ Tag    | : Neighbor   | Report             |                     |            |                       |                              |          |        |             |                  |     |        |       |               |             |           |
|      |          | Tag Number:  | Neighbor Report    | (52)                |            |                       |                              |          |        |             |                  |     |        |       |               |             |           |
|      |          | Tag length:  | 28                 |                     |            | _                     |                              |          |        |             |                  |     |        |       |               |             |           |
|      |          | BSSID: d0:4  | d:c6:b2:07:12 (d0  | :4d:c6:             | b2:07:12)  |                       |                              |          |        |             |                  |     |        |       |               |             |           |
|      | ~        | BSSID Infor  | mation: 0x000040f  | 7                   |            |                       |                              |          |        |             |                  |     |        |       |               |             |           |
|      |          |              |                    |                     | 11 = 4     | AP Reachability: Read | chable (0x3)                 |          |        |             |                  |     |        |       |               |             |           |
|      |          |              |                    |                     | 1 = 9      | Security: True        |                              |          |        |             |                  |     |        |       |               |             |           |
|      |          |              |                    |                     | 0 = +      | (ey Scope: False      |                              |          |        |             |                  |     |        |       |               |             |           |
|      |          | >            |                    | 00 111              | 11 = 0     | apability: 0x0f       |                              |          |        |             |                  |     |        |       |               |             |           |
|      |          |              |                    | .0                  | = !        | Nobility Domain: Fals | se                           |          |        |             |                  |     |        |       |               |             |           |
|      |          |              | (                  | 3                   | = H        | ligh Throughput Contr | <pre>rol (+HTC): False</pre> |          |        |             |                  |     |        |       |               |             |           |
|      |          |              | 0                  |                     | = \        | /ery High Throughput  | (+VHT): False                |          |        |             |                  |     |        |       |               |             |           |
|      |          |              | 0.                 |                     | = f        | ine Timing Measureme  | ent (FTM): False             |          |        |             |                  |     |        |       |               |             |           |
|      |          |              | 1                  |                     | = H        | High Efficiency (HE # | AP): True                    |          |        |             |                  |     |        |       |               |             |           |
|      |          |              | 0                  |                     | = E        | Extended Range BSS: I | alse                         |          |        |             |                  |     |        |       |               |             |           |
|      |          | 0000 0000    | 0 0000 0000        |                     | = F        | Reserved: 0x0000      |                              |          |        |             |                  |     |        |       |               |             |           |
|      |          | Operating C  | lass: 4            |                     |            |                       |                              |          |        |             |                  |     |        |       |               |             |           |
|      |          | Channel Num  | ber: 11 (iterative | e measu             | rements on | that Channel Number   | )                            |          |        |             |                  |     |        |       |               |             |           |
|      |          | PHY Type: 0  | x02                | of the owner of the |            |                       |                              |          |        |             |                  |     |        |       |               |             |           |
|      | >        | Subelement:  | RM Enabled Capab:  | ilities             |            |                       |                              |          |        |             |                  |     |        |       |               |             |           |
|      | >        | Subelement:  | BSS Transition Ca  | andidat             | e Preferen | ce                    |                              |          |        |             |                  |     |        |       |               |             |           |
|      | >        | Subelement:  | Wide Bandwidth C   | hannel              |            |                       |                              |          |        |             |                  |     |        |       |               |             |           |
|      |          |              |                    |                     |            |                       |                              |          |        |             |                  |     |        |       |               |             |           |
|      |          |              |                    |                     |            |                       | _                            |          |        |             |                  |     |        |       |               |             |           |
|      |          |              |                    |                     |            |                       |                              |          |        |             |                  |     |        |       |               |             |           |

### 6.2 Link measurement

wpa\_supplicant initiates link measurement requests and responses to and from the AP and STA. In this example, the STA sends a link measurement report to the AP.

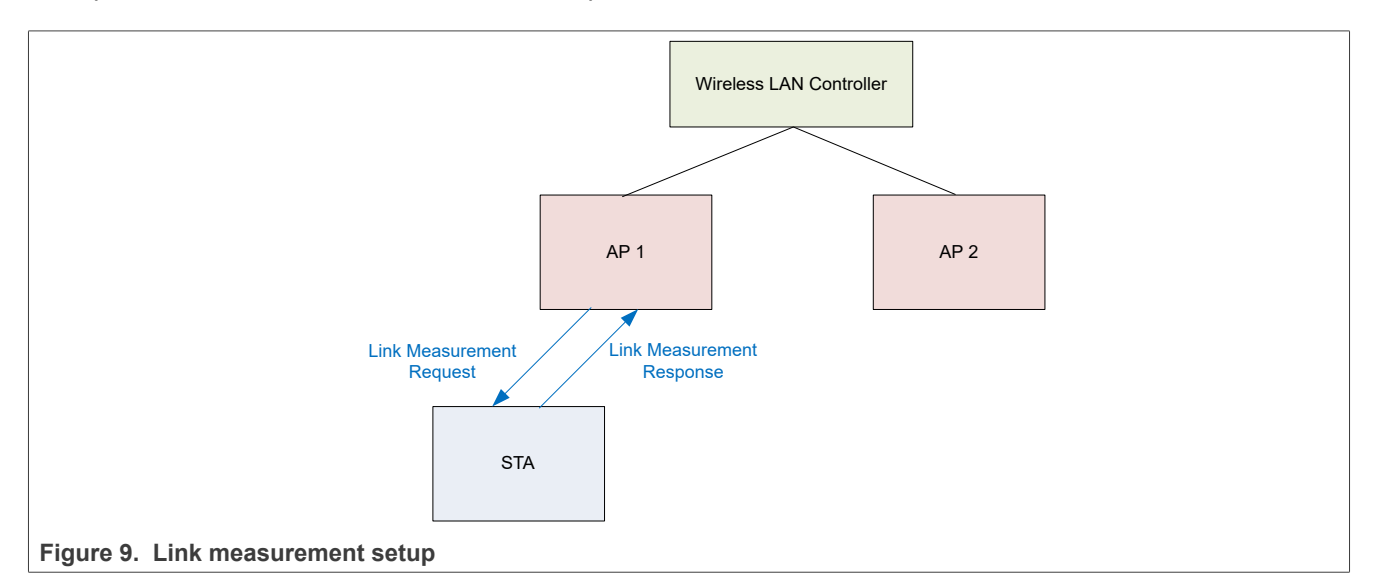

Step 1 – Set up the environment (Section 5).

Step 2 - The AP sends a link measurement request to the STA. The request shows on the console of the STA.

Example of output:

```
mlan0: Received Action frame: SA=cc:88:c7:10:d7:11 Category=5 DataLen=31 freq=5805 MHz
Measurement request type 5 token 151
SSID subelement with zero length - wildcard SSID
```

Figure 10 shows an example of the STA receiving a link measurement request from the AP.

- AP MAC= d0:4d:c6:b2:07:32
- STA MAC= 00:04:9f:06:7a:f6

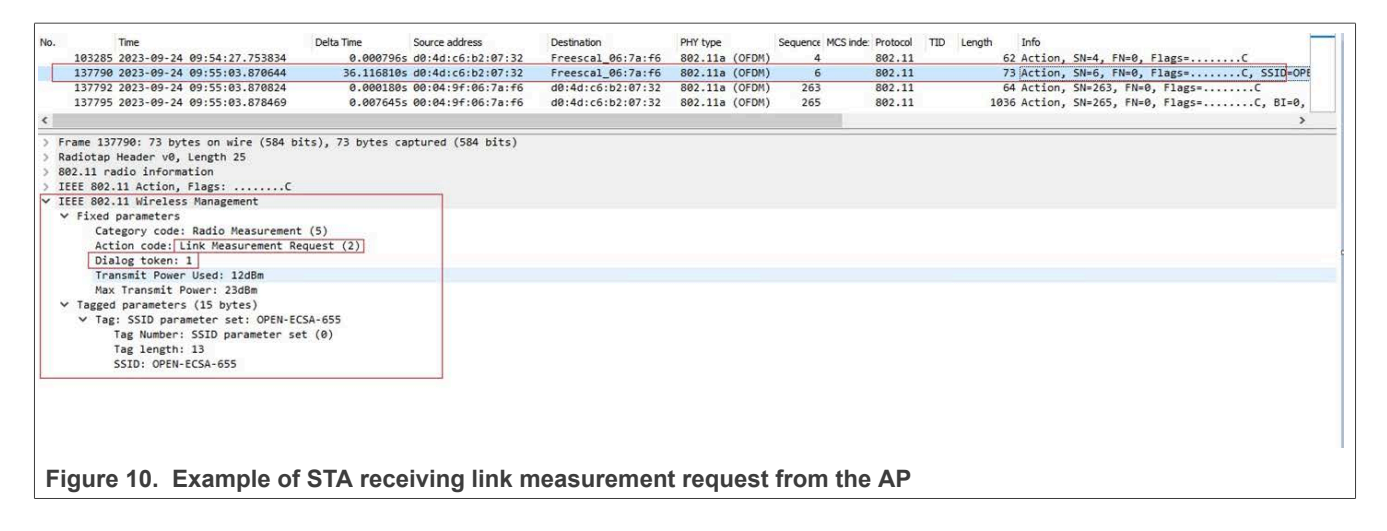

#### **Step 3** – STA responds with a link measurement response on the console.

Command output example:

Figure 11 shows an example of link measurement response from STA to AP.

- AP MAC= d0:4d:c6:b2:07:32
- STA MAC= 00:04:9f:06:7a:f6

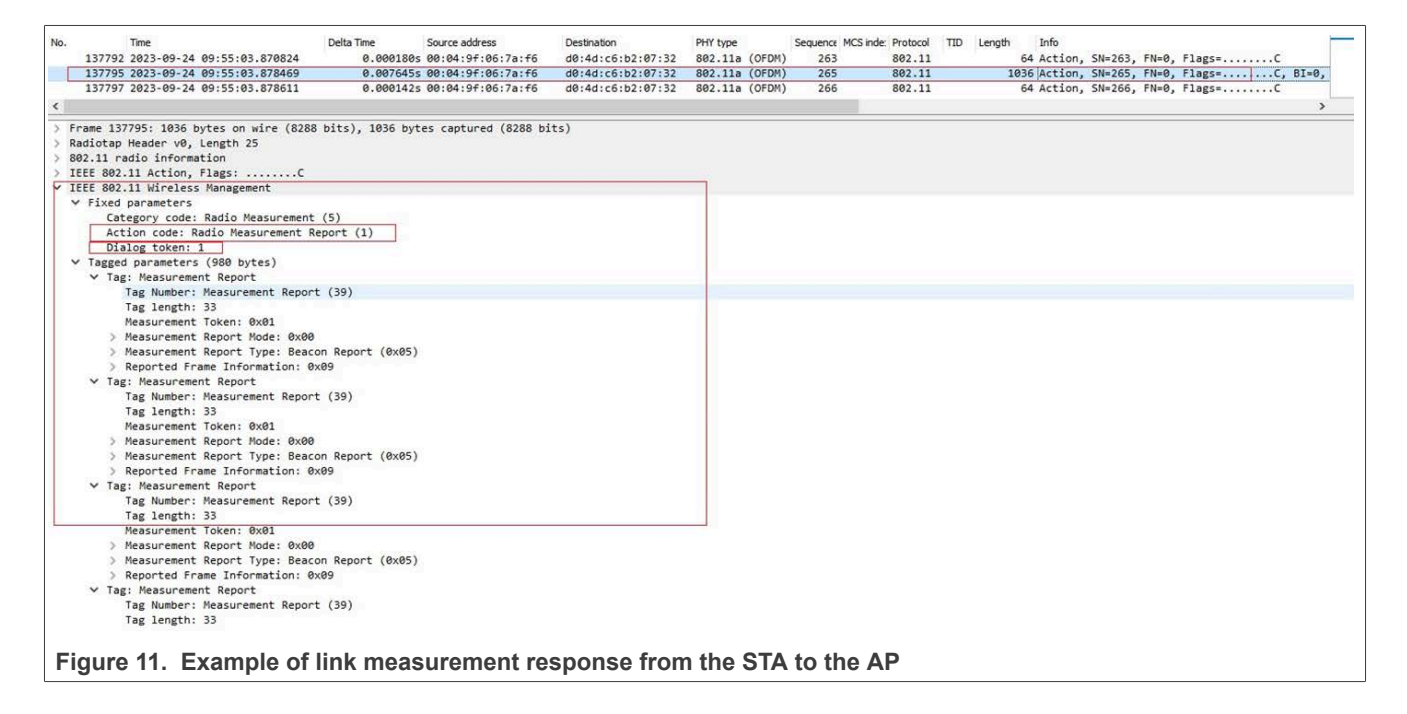

### 6.3 Beacon report

wpa\_supplicant initiates the STA and AP to send beacon reports to each other. In this example, the STA sends a beacon report to the AP.

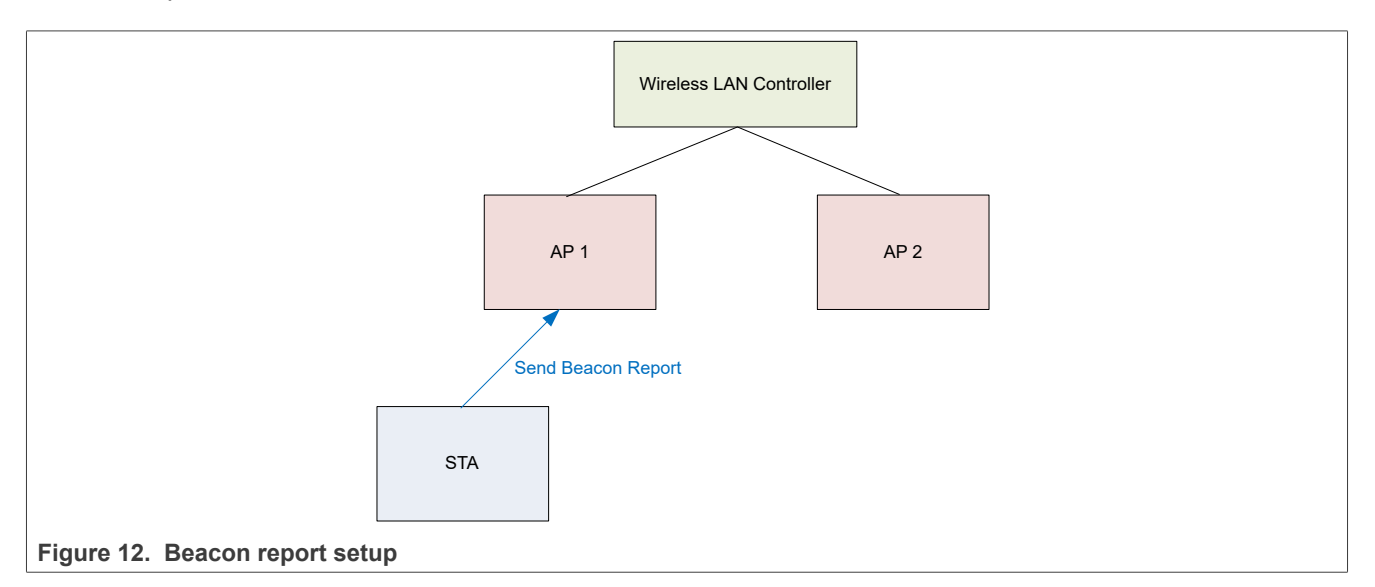

Step 1 – Set up the environment (Section 5).

Step 2 – STA sends a beacon report to the AP.

Figure 13 shows a sniffer capture example of the STA sending a Beacon Report to the AP.

- AP MAC= d0:4d:c6:b2:07:32
- STA MAC= 00:04:9f:06:7a:f6

| Time                             | Delta Time                     | Source address       | Destination       | PHY type |        | Sequence | MCS inde: Protocol | TID | Length Info  |         |              |       |
|----------------------------------|--------------------------------|----------------------|-------------------|----------|--------|----------|--------------------|-----|--------------|---------|--------------|-------|
| 37792 2023-09-24 09:55:03.870824 | 0.0001805                      | 00:04:9f:06:7a:f6    | d0:4d:c6:b2:07:32 | 802.11a  | (OFDN) | 263      | 802.11             | 8 - | 64 Action,   | SN=263, | FN=0, Flags= | c     |
| 37795 2023-09-24 09:55:03.878469 | 0.007645s                      | 00:04:9f:06:7a:f6    | d0:4d:c6:b2:07:32 | 802.11a  | (OFDN) | 265      | 802.11             |     | 1036 Action, | SN=265, | FN=0, Flags= | C, BI |
| 37797 2023-09-24 09:55:03.878611 | 0.000142s                      | 00:04:9f:06:7a:f6    | d0:4d:c6:b2:07:32 | 802.11a  | (OFDN) | 266      | 802.11             | 6   | 64 Action,   | SN=266, | FN=0, Flags= | C     |
|                                  |                                |                      |                   |          |        |          |                    |     |              |         |              |       |
| 0. = Incapable: N                | >                              |                      |                   |          |        |          |                    |     |              |         |              |       |
| 0 = Refused: No                  |                                |                      |                   |          |        |          |                    |     |              |         |              |       |
| 0000 0 = Reserved: 0x            | 90                             |                      |                   |          | _      |          |                    |     |              |         |              |       |
| Measurement Report Type: Ee      | acon Report (0x05)             |                      |                   |          |        |          |                    |     |              |         |              |       |
| Operating Class: 81              |                                |                      |                   |          |        |          |                    |     |              |         |              |       |
| Measurement Channel Numb         | er: 11 (iterative m            | neasurements on that | Channel Number)   |          |        |          |                    |     |              |         |              |       |
| Measurement Start Time:          | 9×00000000000000000            |                      |                   |          |        |          |                    |     |              |         |              |       |
| Measurement Duration: 0x         | 9000                           |                      |                   |          |        |          |                    |     |              |         |              |       |
| Received Channel Power I         | ndicator (RCPI): 0)            | (32                  |                   |          |        |          |                    |     |              |         |              |       |
| Received Signal to Noise         | Indicator (RSNI):              | Øxff                 |                   |          |        |          |                    |     |              |         |              |       |
| BSSID Being Reported: He         | <pre>vlettP_b6:d3:ae (30</pre> | 0:8d:99:b6:d3:ae)    |                   |          |        |          |                    |     |              |         |              |       |
| Antenna ID: 0x00                 |                                |                      |                   |          |        |          |                    |     |              |         |              |       |
| Parent Timing Synchroniz         | ation Function (TSP            | •): 0x00000000       |                   |          |        |          |                    |     |              |         |              |       |
| SubElement ID: Unknown (         | 2)                             |                      |                   |          |        |          |                    |     |              |         |              |       |
| Length: 2                        |                                |                      |                   |          |        |          |                    |     |              |         |              |       |
| SubElement ID: Reported          | Frame Body (1)                 |                      |                   |          |        |          |                    |     |              |         |              |       |
| Length: 0                        |                                |                      |                   |          |        |          |                    |     |              |         |              |       |
| > Reported Frame Body            |                                |                      |                   |          |        |          |                    |     |              |         |              |       |
| > Reported Frame Informatior:    | 0x06                           |                      |                   |          |        |          |                    |     |              |         |              |       |
| Tag: Measurement Report          |                                |                      |                   |          |        |          |                    |     |              |         |              |       |
| Tag Number: Measurement Rep      | ort (39)                       |                      |                   |          |        |          |                    |     |              |         |              |       |
| Tag length: 33                   |                                |                      |                   |          |        |          |                    |     |              |         |              |       |
| Measurement Token: 0x01          |                                |                      |                   |          |        |          |                    |     |              |         |              |       |
| > Measurement Report Mode: 0x    | 90                             |                      |                   |          |        |          |                    |     |              |         |              |       |
| ✓ Measurement Report Type: Ee    | acon Report (0x05)             |                      |                   |          |        |          |                    |     |              |         |              |       |
| Operating Class: 128             | 0001000 100                    |                      |                   |          |        |          |                    |     |              |         |              |       |
| Measurement Channel Numb         | er: 157 (iterative             | measurements on tha  | t Channel Number) |          |        |          |                    |     |              |         |              |       |
| Measurement Start Time:          | 900000000000000000000          |                      |                   |          |        |          |                    |     |              |         |              |       |
| Measurement Duration: 0x         | 9000                           |                      |                   |          |        |          |                    |     |              |         |              |       |
| Received Channel Power I         | Idicator (RCPI): 0)            | 22                   |                   |          |        |          |                    |     |              |         |              |       |
| Received Signal to Noise         | Indicator (KSNI):              | UXTT                 |                   |          |        |          |                    |     |              |         |              |       |
| BSSID Being Reported: ae         | :4c:a5:b2:d8:08 (ae            | 2:4c:25:D2:08:08)    |                   |          |        |          |                    |     |              |         |              |       |
| Antenna ID: 0x00                 | tion Eunstian /TES             |                      |                   |          |        |          |                    |     |              |         |              |       |
| SubElement TD: Universe /        | acton Enterton (12)            | ). 0,00000000        |                   |          |        |          |                    |     |              |         |              |       |
| Length: 2                        | - /                            |                      |                   |          |        |          |                    |     |              |         |              |       |
| SubFlement ID: Reported          | Frame Body (1)                 |                      |                   |          |        |          |                    |     |              |         |              |       |
| SUDLIEBEIL ID; REDOFLED          |                                |                      |                   |          |        |          |                    |     |              |         |              |       |

# 7 802.11v example

The example shows a BSS transition management query (BTM) from the STA. The AP responds with a request for the STA to roam based on a preferred candidate list. The request is in a BSS management frame.

If the AP is configured with disassociation imminent function enabled, the STA is forced to roam to a better AP. If disassociation imminent function is disabled, the STA can reject or accept the request. Refer to the user manual of the AP manual for this configuration.

wpa\_supplicant handles BTM queries. Issue a wpa\_cli command (in step 2) to manually send a BTM query.

Figure 14 shows the BTM query sequence, where:

- 1. BTM query
- 2. BTM request
- 3. BTM response

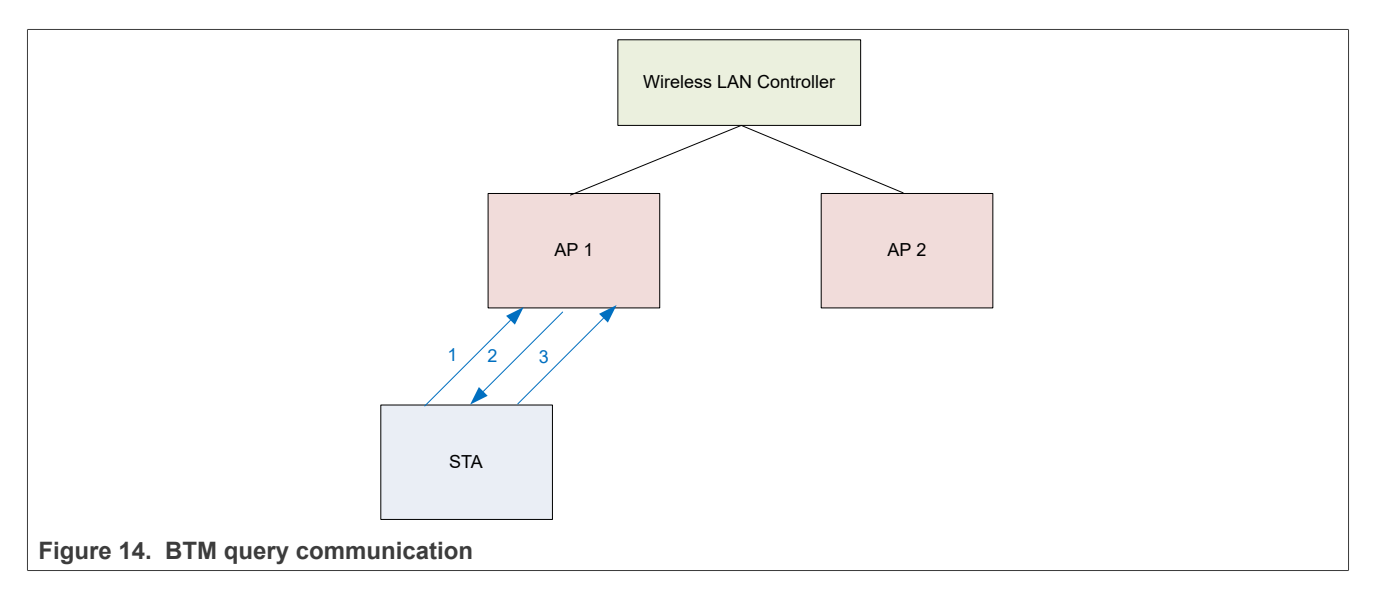

#### **Step 1** – Set up the environment (Section 5).

Step 2 – Issue a wpa\_cli command to trigger a BTM query.

./wpa\_cli wnm\_bss\_query 1

#### Command output example:

```
WNM: Send BSS Transition Management Query to 00:11:32:ed:9e:b0 query_reason=1
nl80211: Send[ 3172.437052] wlan: mlan0 START SCAN
Action frame (ifindex=3, freq=2422 MHz wait=0 ms no_cck=0 offchanok=1)
OK
nl80211: Drv Event 60 (NL80211_CMD_FRAME_TX_STATUS) received for mlan0
nl80211: Frame TX status event A1=00:11:32:ed:9e:b0 stype=13 cookie=0x75319743 ack=1
nl80211: Frame TX status: cookie=0x75319743 (match) (ack=1)
mlan0: Event TX_STATUS (16) received
mlan0: EvENT_TX_STATUS dst=00:11:32:ed:9e:b0 type=0 stype=13
Off-channel: Ignore Action TX status - no pending operation
nl80211: BSS Event 59 (NL80211_CMD_FRAME) received for mlan0
nl80211: RX frame da=c0:95:da:00:e5:38 sa=00:11:32:ed:9e:b0 bssid=00:11:32:ed:9e:b0
freq=2422 ssi_signal=0 fc=0xd0 seq_ctrl=0x90 stype=13 (WLAN_FC_STYPE_ACTION) len=54
mlan0: Event RX_MGMT (18) received
mlan0: Received Action frame: SA=00:11:32:ed:9e:b0 Category=10 DataLen=29 freq=2422 MHz
WNM: RX action 7 from 00:11:32:ed:9e:b0
```

Figure 15 shows the example where the STA sends a BTM query to the AP 1.

- STA MAC= c0:95:da:00:e5:38
- AP MAC= dc:ce:c1:23:9a:4b

| 0.             | Time                                                                                    | Delta Time    | Source address    | Destination       | PHY type       | Sequence MCS | inde: Protocol | TID Length | Info    |                         |          |  |
|----------------|-----------------------------------------------------------------------------------------|---------------|-------------------|-------------------|----------------|--------------|----------------|------------|---------|-------------------------|----------|--|
|                | 27407 2023-09-26 17:58:10.705775                                                        | 0.000000s     | c0:95:da:00:e5:38 | dc:ce:c1:23:9a:4b | 802.11a (OFDM) | 333          | 802.11         |            | 57 BSS  | Transition Management Q | Query    |  |
|                | 27410 2023-09-26 17:58:10.707654                                                        | 0.0018795     | dc:ce:c1:23:9a:4b | NXPIndia_00:e5:38 | 802.11a (OFDM) | 2            | 802.11         |            | 96 BSS  | Transition Management R | Request  |  |
|                | 27525 2023-09-26 17:58:10.922289                                                        | 0.2146355     | c0:95:da:00:e5:38 | dc:ce:c1:23:9a:4b | 802.11a (OFDM) | 342          | 802.11         |            | 100 BSS | Transition Management R | Response |  |
|                | 130773 2023-09-26 18:00:38.544353                                                       | 2m 27.622064s | c0:95:da:00:e5:38 | dc:ce:c1:23:9a:4b | 802.11a (OFDM) | 643          | 802.11         |            | 57 BSS  | Transition Management Q | Query    |  |
|                | 130775 2023-09-26 18:00:38.545637                                                       | 0.001284s     | dc:ce:c1:23:9a:4b | NXPIndia_00:e5:38 | 802.11a (OFDM) | 1            | 802.11         |            | 96 BSS  | Transition Management R | Request  |  |
|                | 131006 2023-09-26 18:00:38.759815                                                       | 0.214178s     | c0:95:da:00:e5:38 | dc:ce:c1:23:9a:4b | 802.11a (OFDM) | 652          | 802.11         |            | 100 BSS | Transition Management R | Response |  |
| 1              |                                                                                         |               |                   |                   |                |              | -              |            |         |                         |          |  |
| 88<br>18<br>18 | 02.11 radio information<br>EEE 802.11 Action, Flags:C<br>EEE 802.11 Wireless Management |               |                   |                   |                |              |                |            |         |                         |          |  |

**Step 3** – AP 1 sends STA a BTM request with a preferred candidate list. The request is displayed on the console of the STA. The STA decides whether to roam or not based on this information.

dmesg output example:

```
WNM: BSS Transition Management Request: dialog token=1 request mode=0x1 disassoc timer=0
validity interval=100
mlan0: WNM: Preferred List Available
WNM: Neighbor report tag 52
WNM: Subelement id=6 le[ 3172.532203] wlan: SCAN COMPLETED: scanned AP count=1
n=3
WNM: Subelement id=3 len=1
WNM: BSS Transition Candidate List
0: 00:11:32:ed:9e:b0 info=0x17 op_class=12 chan=3 phy=0 pref=1 freq=2422
WNM: Candidate list valid for 102\overline{4}0 ms
mlan0: WNM: Fetch current scan results from the driver for checking transition candidates
n180211: Received scan results (1 BSSes)
nl80211: Scan results indicate BSS status with 00:11:32:ed:9e:b0 as associated
mlan0: WNM: No transition candidate matches existing scan results
WNM: Scan 1 frequencies based on transition candidate list
WNM: Scan only for a specific BSSID since there is only a single candidate
00:11:32:ed:9e:b0
mlan0: Setting scan request: 0.000000 sec
mlan0: Starting AP scan for wildcard SSID
WPS: Building WPS IE for Probe Request
WPS: * Version (hardcoded 0x10)
WPS: * Request Type
     * Config Methods (3108)
WPS:
     * UUID-E
WPS:
     * Primary Device Type
WPS:
WPS: * RF Bands (3)
WPS: * Association State
WPS: * Configuration Error (0)
WPS: * Device Password ID (0)
WPS:
     * Manufacturer
WPS: * Model Name
WPS: * Model Number
     * Device Name
WPS:
WPS: * Version2 (0x20)
P2P: * P2P IE header
P2P: * Capability dev=25 group=00
P2P: * Listen Channel: Regulatory Class 81 Channel 6
mlan0: Optimize scan based on previously generated frequency list
mlan0: Scan a previously specified BSSID 00:11:32:ed:9e:b0 and SSID synology wifi 2.4G
mlan0: Add radio work 'scan'@0xaaab1e40e190
mlan0: First radio work item in the queue - schedule start immediately
mlan0: Starting radio work 'scan'@0xaaab1e40e190 after 0.000030 second wait
mlan0: n180211: scan request
nl80211: Scan for a specific BSSID: 00:11:32:ed:9e:b0
Scan requested (ret=0) - scan timeout 30 seconds
nl80211: Drv Event 33 (NL80211 CMD TRIGGER SCAN) received for mlan0
mlan0: n180211: Scan trigger
```

Figure 16 shows an example of BTM query request from the AP to the STA.

- STA MAC= c0:95:da:00:e5:38
- AP MAC= dc:ce:c1:23:9a:4b
- Preferred candidate list with the AP BSSID = 00:a6:ca:42:8b (AP 2).
- Dissociation Imminent enabled. STA is forced to roam.

|   | lan.nxed.category_code == 10          |                    |                                                                                                    |                                                                                                    |           |        |            |                   | -   |                                   |       |
|---|---------------------------------------|--------------------|----------------------------------------------------------------------------------------------------|----------------------------------------------------------------------------------------------------|-----------|--------|------------|-------------------|-----|-----------------------------------|-------|
|   | Time                                  | Delta Time         | Source address                                                                                                  | Destination                                                                                                    | PHY type  | S      | Sequence M | CS inde: Protocol | TID | Length Info                       |       |
|   | 27407 2023-09-26 17:58:10.705775      | 0.000000           | s c0:95:da:00:e5:38                                                                                             | dc:ce:c1:23:9a:4b                                                                                                | 802.11a ( | (OFDM) | 333        | 802.11            | _   | 57 BSS Transition Management Que  | iry   |
|   | 27410 2023-09-26 17:58:10.707654      | 0.001879           | s dc:ce:c1:23:9a:4b                                                                                             | NXPIndia_00:e5:38                                                                                                | 802.11a ( | (OFDM) | 2          | 802.11            |     | 96 BSS Transition Management Rec  | uest  |
|   | 27525 2023-09-26 17:58:10.922289      | 0.214635           | s c0:95:da:00:e5:38                                                                                             | dc:ce:c1:23:9a:4b                                                                                                | 802.11a   | (OFDM) | 342        | 802.11            |     | 100 BSS Transition Management Res | ponse |
|   | 130773 2023-09-26 18:00:38.544353     | 2m 27.622064       | s c0:95:da:00:e5:38                                                                                             | dc:ce:c1:23:9a:4b                                                                                                | 802.11a   | (OFDM) | 643        | 802.11            |     | 57 BSS Transition Management Que  | ry    |
|   | 130775 2023-09-26 18:00:38.545637     | 0.001284           | s dc:ce:c1:23:9a:4b                                                                                             | NXPIndia_00:e5:38                                                                                                | 802.11a   | (OFDM) | 1          | 802.11            |     | 96 BSS Transition Management Rec  | uest  |
| - | 131006 2023-09-26 18:00:38.759815     | 0.214178           | s c0:95:da:00:e5:38                                                                                             | dc:ce:c1:23:9a:4b                                                                                                | 802.11a ( | (OFDM) | 652        | 802.11            |     | 100 BSS Transition Management Res | ponse |
|   |                                       |                    |                                                                                                    |                                                                                                    |           |        |            |                   |     |                                   |       |
| F | rame 27410: 96 bytes on wire (768 bit | ts), 96 bytes ca   | ptured (768 bits)                                                                                               |                                                                                                    |           |        |            |                   |     |                                   |       |
| F | adiotap Header v0, Length 25          |                    |                                                                                                    |                                                                                                    |           |        |            |                   |     |                                   |       |
| 8 | 02.11 radio information               |                    |                                                                                                    |                                                                                                    |           |        |            |                   |     |                                   |       |
| 3 | EEE 802.11 Action, Flags:C            |                    |                                                                                                    |                                                                                                    |           |        |            |                   |     |                                   |       |
| ] | EEE 802.11 Wireless Management        |                    |                                                                                                    |                                                                                                    |           |        |            |                   |     |                                   |       |
| 1 | <ul> <li>Fixed parameters</li> </ul>  |                    |                                                                                                    |                                                                                                    |           |        |            |                   |     |                                   |       |
|   | Category code: WNM (10)               |                    |                                                                                                    |                                                                                                    |           |        |            |                   |     |                                   |       |
|   | Action code: BSS Transition Mana      | agement Request    | (7)                                                                                                    |                                                                                                    |           |        |            |                   |     |                                   |       |
|   | Dialog token: 0x01                    |                    |                                                                                                    |                                                                                                    |           |        |            |                   |     |                                   |       |
|   | = Preferred Candidate                 | List Included: 3   | 1                                                                                                    |                                                                                                    |           |        |            |                   |     |                                   |       |
|   | 0. = Abridged: 0                      |                    |                                                                                                    |                                                                                                    |           |        |            |                   |     |                                   |       |
|   | I = Disassociation Immin              | hent: 1            |                                                                                                    |                                                                                                    |           |        |            |                   |     |                                   |       |
|   | 0 = BSS Terminacion Inci              | luded: 0           |                                                                                                    |                                                                                                    |           |        |            |                   |     |                                   |       |
|   | Disassociation Times: 0               | Immillerit: 0      |                                                                                                    |                                                                                                    |           |        |            |                   |     |                                   |       |
|   | Validity Interval: 200                |                    |                                                                                                    |                                                                                                    |           |        |            |                   |     |                                   |       |
|   | RSS Transition Candidate List En      | trias: 3410dcca    | 1230a4b£702000073280                                                                                            | 7030155341000364303                                                                                              |           |        |            |                   |     |                                   |       |
|   | Tag: Neighbor Penort                  | ici ies. 54iouccei | 12338401702000073200                                                                                            | /050151541000802808                                                                                              |           |        |            |                   |     |                                   |       |
|   | Y Tag: Neighbor Report                |                    |                                                                                                    |                                                                                                    |           |        |            |                   |     |                                   |       |
|   | Tag Number: Neighbor Report (         | (52)               |                                                                                                    |                                                                                                    |           |        |            |                   |     |                                   |       |
|   | Tag length: 16                        | .52)               |                                                                                                    |                                                                                                    |           |        |            |                   |     |                                   |       |
|   | BSSID: 00:a6:ca:42:8b (00:a6:         | ca:0a:42:8b)       |                                                                                                    |                                                                                                    |           |        |            |                   |     |                                   |       |
|   | SSID Information: 0x000002f7          |                    | the second second second second second second second second second second second second second second second se |                                                                                                    |           |        |            |                   |     |                                   |       |
|   |                                       |                    | AP Reachability: Rea                                                                                            | chable (0x3)                                                                                                    |           |        |            |                   |     |                                   |       |
|   |                                       | 1 =                | Security: True                                                                                                  | and the second second second second second second second second second second second second second second second |           |        |            |                   |     |                                   |       |
|   |                                       | 0 =                | Key Scope: False                                                                                                |                                                                                                    |           |        |            |                   |     |                                   |       |
|   | >                                     | .10 1111 =         | Capability: 0x2f                                                                                                |                                                                                                    |           |        |            |                   |     |                                   |       |
|   |                                       | 0 =                | Mobility Domain: Fal                                                                                            | se                                                                                                    |           |        |            |                   |     |                                   |       |
|   | 0                                     | =                  | High Throughput Cont                                                                                            | rol (+HTC): False                                                                                                |           |        |            |                   |     |                                   |       |
|   |                                       | =                  | Very High Throughput                                                                                            | (+VHT): False                                                                                                    |           |        |            |                   |     |                                   |       |
|   |                                       | =                  | Fine Timing Measurem                                                                                            | ent (FTM): False                                                                                                 |           |        |            |                   |     |                                   |       |
|   | 0                                     | =                  | High Efficiency (HE                                                                                             | AP): False                                                                                                    |           |        |            |                   |     |                                   |       |
|   | 0                                     | =                  | Extended Range BSS:                                                                                             | False                                                                                                    |           |        |            |                   |     |                                   |       |
|   | 0000 0000 0000 0000                   | =                  | Reserved: 0x0000                                                                                                |                                                                                                    |           |        |            |                   |     |                                   |       |
|   | Operating Class: 125                  |                    |                                                                                                    |                                                                                                    |           |        |            |                   |     |                                   |       |
|   | Channel Number: 161 (iterativ         | e measurements o   | on that Channel Numbe                                                                                           | r)                                                                                                    |           |        |            |                   |     |                                   |       |
|   | PHY Type: 0x08                        |                    |                                                                                                    |                                                                                                    |           |        |            |                   |     |                                   |       |
|   | ✓ Subelement: BSS Transition Ca       | indidate Preferen  | nce                                                                                                    |                                                                                                    |           |        |            |                   |     |                                   |       |
|   |                                       |                    |                                                                                                    |                                                                                                    |           |        |            |                   |     |                                   |       |
|   | 1D: 3                                 |                    |                                                                                                    |                                                                                                    |           |        |            |                   |     |                                   |       |
|   | Length: 1                             |                    |                                                                                                    |                                                                                                    |           |        |            |                   |     |                                   |       |

**Step 4** – STA responds to the request of AP1 to roam to a different AP.

Note: STA roams using 802.11r. Refer to Section 9.

Figure 17 shows an example of the STA response to AP 1 with the decision to roam to AP 2.

- STA MAC= c0:95:da:00:e5:38
- AP MAC= dc:ce:c1:23:9a:4b
- BSS Transition Target BSS = 00:a6:ca:42:8b (decides to roam to AP 2)

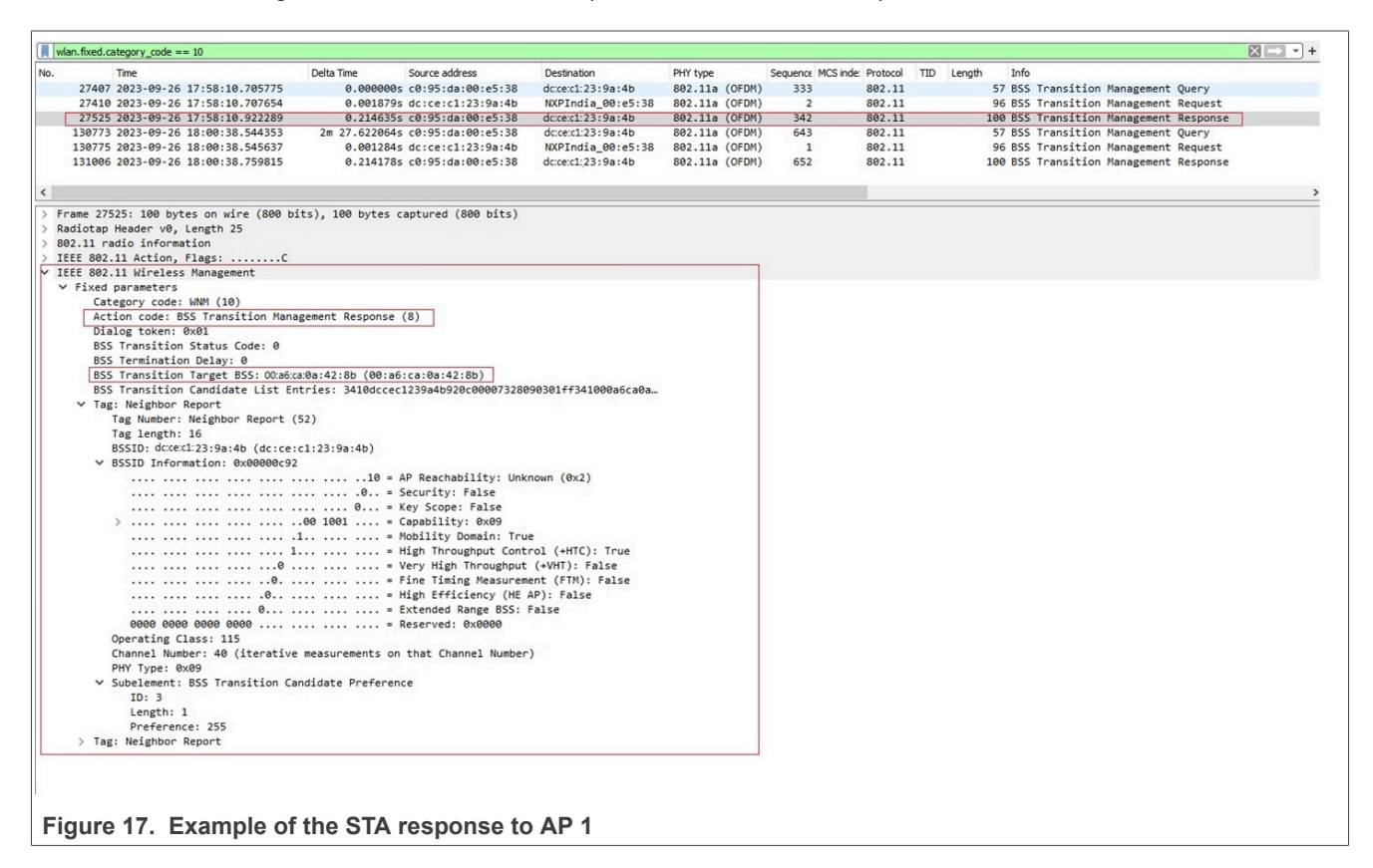

## 8 802.11r examples

This section provides an example for over-the-air and over-the-distribution-system (over-the-DS) Fast Transition. A EAPoL key 4-way handshake is not required for FT.

### 8.1 Over-the-air fast transition (FT)

In Over-the-Air FT, the STA directly communicates with the target AP using IEEE 802.11 FT-Auth and FT-(Re)Association during the FT association flow. The capability for FT is advertised in the Beacon Mobility Domain Information Element of the AP.

In this example, the wireless LAN controller is configured for over-the-air FT. The STA is connected to AP1 at location A. As the STA moves closer to AP2 at location B, the received signal strength from AP1 drops below the set signal threshold. The STA automatically switches to AP2.

wpa\_supplicant handles Over-the-Air FT. The following wpa\_cli command can also be used to manually trigger Over-the-Air FT.

./wpa\_cli -i mlan0 ROAM <MACaddress of Target AP >

Figure 18 shows Over-the-Air FT communication. The arrows represent the Over-the-Air FT sequence:

- 1. Authentication
- 2. Authentication
- 3. Reassociation Request
- 4. Reassociation Response

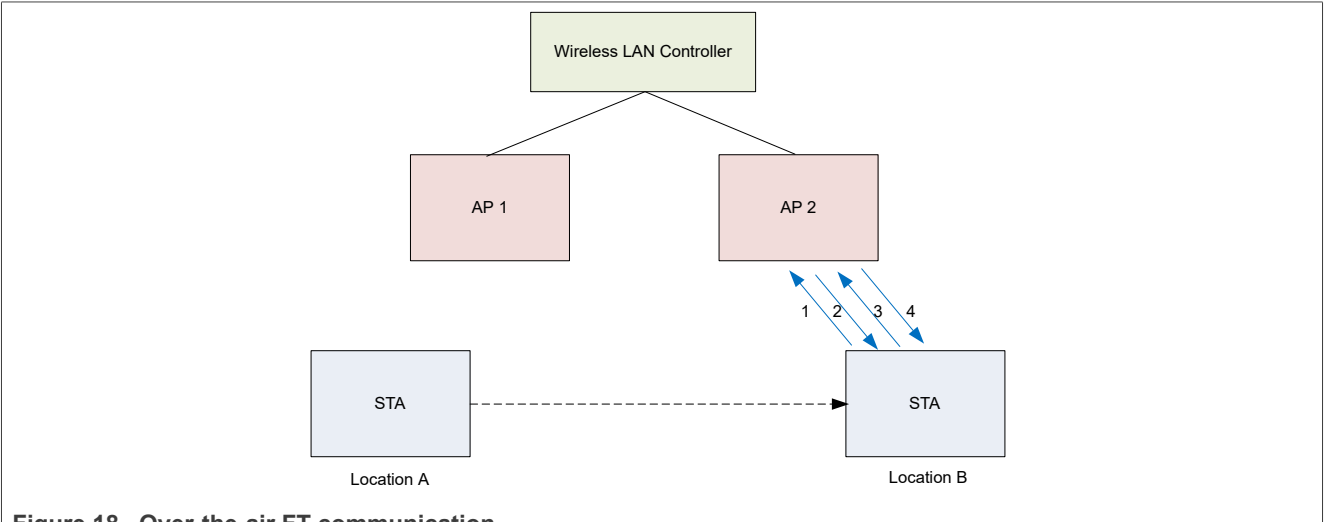

Figure 18. Over-the-air FT communication

**Step 1** – Set up the environment (Section 5).

**Step 2** – Move STA closer to AP 2 until the signal strength from AP1 is less than the threshold.

**Step 3** – STA roams from AP 1 to AP 2, which is also shown on the console.

Command output example:

```
wlan: send out FT auth,wait for auth response
wlan : FT response target AP 08:XX:XX:2f:90
wlan: FT auth received
Fast BSS Transition use ft-over-air
wlan: Fast Bss transition to bssid 08:XX:XX:2f:90 successfully
```

Figure 19 shows a sniffer capture example of Over-the-Air FT.

- AP 1 MAC= 08:cc:68:b4:2b:a0
- STA MAC= 00:50:43:22:10:72
- AP 2 MAC= 08:cc:68:b4:2f:90
- Over-the-Air Transition sequence of Authentication, Authentication, Reassociation Request, and Reassociation Response.

| File                                                                                             | Edit                                                            | View                                                                                                    | Go                                                                                                    | Capture                                                                                                    | Analyze                                                                                                    | Statistics                                                                           | Telephony                                                 | Wire         | eless  | Tools       | Help |                | -            |                                         | ×     |
|--------------------------------------------------------------------------------------------------|-----------------------------------------------------------------|----------------------------------------------------------------------------------------------------|----------------------------------------------------------------------------------------------------|----------------------------------------------------------------------------------------------------|----------------------------------------------------------------------------------------------------|--------------------------------------------------------------------------------------|-----------------------------------------------------------|--------------|--------|-------------|------|----------------|--------------|-----------------------------------------|-------|
| lo                                                                                               | Four                                                            | Time                                                                                                    | 70                                                                                                    | Source                                                                                                    | Durahar                                                                                                    | Destinati                                                                            | on                                                        | B            | ht 22  | Teens       | Terb | Info           |              |                                         |       |
|                                                                                                  | 17884                                                           | *REC*                                                                                                    |                                                                                                    | 88:58:43:2                                                                                                    | 2-18-72                                                                                                    | 08:00:6                                                                              | 8-h4-2f-98                                                | 0            | 18.00. | 68 · h4 · 2 | f.90 | 1 Authenticati | on SN-1828   | EN-B                                    | Flags |
|                                                                                                  | 17005                                                           | 0.00030                                                                                                    | 55_                                                                                                    |                                                                                                    |                                                                                                    | 00:50:4                                                                              | 3:22:10:72                                                | (RA)         |        |             |      | Acknowledgem   | ent. Flags   | , , , , , , , , , , , , , , , , , , , , | C     |
|                                                                                                  | 17006                                                           | 0.00506                                                                                                    | 72_                                                                                                    | 08:cc:68:b                                                                                                    | 4:2f:90                                                                                                    | 00:50:4                                                                              | 3:22:10:72                                                | 0            | 8:cc:  | 68:b4:2     | f:90 | 2 Authenticati | on, SN=2598  | . FN=0.                                 | Flags |
|                                                                                                  | 17007                                                           | 0.00526                                                                                                    | 82_                                                                                                    |                                                                                                    |                                                                                                    | 08:cc:6                                                                              | 8:b4:2f:90                                                | (RA)         |        |             |      | Acknowledgem   | ent, Flags=. |                                         | c     |
|                                                                                                  | 17008                                                           | 0.00829                                                                                                    | 32_                                                                                                    | 08:cc:68:b                                                                                                    | 4:2b:a1                                                                                                    | 58:94:6                                                                              | b:be:88:70                                                | 0            | 8:cc:  | 68:b4:2     | b:a1 | Probe Respon   | se, SN=3633  | , FN=0,                                 | Flags |
|                                                                                                  | 17009                                                           | 0.01140                                                                                                    | 82_                                                                                                    | 00:50:43:2                                                                                                    | 2:10:72                                                                                                    | 08:CC:6                                                                              | 8:b4:2f:90                                                | 0            | 8:cc:  | 68:b4:2     | f:90 | 3 Reassociatio | n Request, s | 5N=1029,                                | FN=0  |
|                                                                                                  | 17010                                                           | 0.01163                                                                                                    | 67_                                                                                                    |                                                                                                    |                                                                                                    | 00:50:4                                                                              | 3:22:10:72                                                | (RA)         |        |             |      | Acknowledgem   | ent, Flags=. |                                         | c     |
|                                                                                                  | 17011                                                           | 0.01670                                                                                                    | 37_                                                                                                    | 08:cc:68:b                                                                                                    | 4:2f:90                                                                                                    | 00:50:4                                                                              | 3:22:10:72                                                | 0            | 8:cc:  | 68:b4:2     | f:90 | 4 Reassociatio | n Response,  | SN=2599                                 | , FN= |
|                                                                                                  | 17012                                                           | 0.01701                                                                                                    | 21_                                                                                                    |                                                                                                    |                                                                                                    | 08:cc:6                                                                              | 8:b4:2f:90                                                | (RA)         |        |             |      | Acknowledgem   | ent, Flags=. |                                         | c ·   |
| 6                                                                                                |                                                                 |                                                                                                    |                                                                                                    |                                                                                                    |                                                                                                    |                                                                                      |                                                           |              |        |             | 11   |                |              |                                         | >     |
| R                                                                                                | EEE 80<br>Fixe                                                  | p Header<br>radio in<br>2.11 Aut<br>2.11 Win<br>d param                                                                                                    | r v0,<br>nform<br>thent<br>reles<br>eters                                                                                                    | Length 56<br>ation<br>ication, F<br>s Manageme<br>(6 bytes)                                                                                                    | lags:                                                                                                    | с                                                                                    |                                                           |              |        |             |      |                |              |                                         |       |
| R S S S S S S S S S S S S S S S S S S S                                                          | Adiota<br>22.11<br>EEE 80<br>Fixe<br>Fixe<br>Tagg               | p Header<br>radio in<br>2.11 Aut<br>2.11 Win<br>d param<br>Authenti<br>Authenti<br>Status c<br>red para<br>Tag: RSN<br>Tag 1                                 | v0,<br>nform<br>thent<br>reles<br>catio<br>catio<br>catio<br>catio<br>iode:<br>meter<br>Info                                                                                                    | Length Se<br>ation<br>ication, F<br>s Manageme<br>(6 bytes)<br>on Algorit<br>on SEQ: 0x<br>Successfu<br>s (135 byt<br>ormation<br>r: RSN Inf                                                                                          | lags:<br>http://www.searchine.com/<br>http://www.searchine.com/<br>http://www.searchine.com/<br>line.com/<br>line.c | C<br>SS Transit:<br>48)                                                              | ion (2)                                                   |              |        |             |      |                |              |                                         |       |
| > R<br>> S<br>> I                                                                                | Adiota<br>22.11<br>EEE 80<br>EEE 80<br>Fixe<br>Tagg             | p Header<br>radio in<br>2.11 Aut<br>2.11 Win<br>d param<br>Authenti<br>Status c<br>ied para<br>Fag: RSN<br>Tag I<br>Tag I                                    | v0,<br>nform<br>thent<br>reles<br>eters<br>catio<br>catio<br>catio<br>iode:<br>meter<br>Info<br>Numbe<br>lengt                                                                                                    | Length 56<br>ation<br>ication, F<br>s Manageme<br>(6 bytes)<br>on Algorit<br>on SEQ: 0x<br>Successfu<br>s (135 byt<br>ormation<br>r: RSN Inf<br>h: 38                                                                                 | lags:<br>hm: Fast B<br>0001<br>1 (0x0000)<br>tes)<br>formation (                                                                                                    | C<br>SS Transit:<br>48)                                                              | ion (2)                                                   |              |        |             |      |                |              |                                         |       |
| R                                                                                                | Adiota<br>22.11<br>EEE 80<br>EEE 80<br>Fixe<br>J<br>Tagg        | p Header<br>radio ir<br>2.11 Aut<br>2.11 Wir<br>2.11 Wir<br>2.11 Wir<br>Authenti<br>Status C<br>status C<br>status C<br>status C<br>rag r<br>Tag I<br>RSN V  | v0,<br>nform<br>thent<br>reles<br>eters<br>catio<br>catio<br>catio<br>ide:<br>meter<br>Info<br>Numbe<br>lengt<br>/ersi                                                                                                    | Length 56<br>ation<br>ication, F<br>s Manageme<br>(6 bytes)<br>on Algorit<br>on SEQ: 0x<br>Successfu<br>s (135 byt<br>ormation<br>r: RSN Inf<br>h: 38<br>on: 1                                                                        | lags:<br>hm: Fast B<br>0001<br>1 (0x0000)<br>tes)<br>formation (                                                                                                    | C<br>SS Transit:<br>48)                                                              | ion (2)                                                   |              |        |             |      |                |              |                                         |       |
| 8 8 8 1 1 1 1 1 1 1 1 1 1 1 1 1 1 1 1 1                                                          | Adiota<br>22.11<br>EEE 80<br>Fixe<br>Fixe<br>Tagg               | p Header<br>radio in<br>2.11 Aut<br>2.11 Aut<br>2.11 Win<br>d param<br>Authenti<br>Status C<br>sed para<br>Tag I<br>Tag I<br>RSN N<br>> Group                | v0,<br>nform<br>thent<br>reles<br>eters<br>catio<br>catio<br>catio<br>catio<br>catio<br>code:<br>meter<br>Info<br>Numbe<br>lengt<br>Versi<br>o Cip                                                                                                    | Length 56<br>ation<br>ication, F<br>& Manageme<br>(6 bytes)<br>on Algorit<br>on SEQ: 0x<br>Successfu<br>ss (135 byt)<br>ormation<br>r: RSN Inf<br>h: 38<br>on: 1<br>her Suite:                                                        | lags:<br>hm: Fast B<br>e001<br>1 (0x0000)<br>tes)<br>formation (<br>00:0f:ac                                                                                                    | C<br>SS Transit:<br>48)<br>(Ieee 802.                                                | ion (2)<br>11) AES (CC                                    | м)           |        |             |      |                |              |                                         |       |
| R<br>8<br>8<br>1<br>1<br>1<br>1<br>1<br>1<br>1<br>1<br>1<br>1<br>1<br>1<br>1<br>1<br>1<br>1<br>1 | Adiota<br>22.11<br>EEE 80<br>Fixe<br>Fixe<br>Tagg               | p Header<br>radio in<br>2.11 Aut<br>2.11 Win<br>d param<br>Authenti<br>Status C<br>ted para<br>Tag: RSN<br>Tag I<br>RSN V<br>S Group<br>Pair                 | v0,<br>nform<br>thent<br>reles<br>eters<br>catio<br>catio<br>catio<br>catio<br>inform<br>unform<br>thent<br>reles<br>eters<br>catio<br>catio<br>catio<br>code:<br>meter<br>unform<br>unform<br>meters<br>catio<br>catio<br>catio<br>catio<br>code:<br>unform<br>unform | Length 56<br>ation<br>ication, F<br>s Manageme<br>(6 bytes)<br>on Algorit<br>on SEQ: 0x<br>Successfu<br>s (135 byt)<br>ormation<br>r: RSN Inf<br>h: 38<br>on: 1<br>her Suite:<br>Cipher Sui                                           | lags:<br>hm: Fast B<br>e001<br>1 (0x0000)<br>tes)<br>formation (<br>00:0f:ac<br>te Count:<br>a List 00                                                                                                    | C<br>SS Transit:<br>48)<br>(Ieee 802.<br>1                                           | ion (2)<br>11) AES (CC                                    | M)           |        |             |      |                |              |                                         |       |
| R R R R R R R R R R R R R R R R R R R                                                            | Adlota<br>22.11<br>EEE 80<br>EEE 80<br>Fixe<br>7<br>Tagg<br>7 1 | p Header<br>radio in<br>2.11 Aut<br>2.11 Win<br>d param<br>Authenti<br>Status C<br>ted para<br>Tag :<br>RSN V<br>S Group<br>Pairn<br>> Pairn<br>Auth         | v0,<br>nform<br>thent<br>reles<br>catio<br>catio<br>catio<br>ide:<br>meter<br>Info<br>Numbe<br>lengt<br>Versi<br>Cip<br>vise<br>vise                                                                                                    | Length 56<br>ation<br>ication, F<br>s Manageme<br>(6 bytes)<br>on Algorit<br>on SEQ: 0x<br>Successfu<br>s (135 byt)<br>ormation<br>r: RSN Inf<br>h: 38<br>on: 1<br>her Suite:<br>Cipher Sui<br>Cipher Sui                             | lags:<br>hm: Fast B<br>e001<br>1 (0x0000)<br>tes)<br>formation (<br>00:0f:ac<br>te Count:<br>te List 00<br>(ArM) Sui                                                                                                    | C<br>SS Transit:<br>48)<br>(Ieee 802.<br>1<br>D:0f:ac (Ie<br>te Count:               | ion (2)<br>11) AES (CC<br>ee 802.11) 1                    | M)<br>AES (C | :см)   |             |      |                |              |                                         |       |
| R R R R R R R R R R R R R R R R R R R                                                            | Adlota<br>22.11<br>EEE 80<br>EEE 80<br>Fixe<br>7<br>Tagg<br>7 1 | p Header<br>radio in<br>2.11 Aut<br>2.11 Win<br>d param<br>Authenti<br>Status C<br>ted para<br>Tag: RSN<br>Tag !<br>Tag !<br>RSN \<br>Scoup<br>Pairn<br>Auth | v0,<br>nform<br>thent<br>reles<br>eters<br>ccatio<br>ccatio<br>ccatio<br>ccatio<br>ccatio<br>ccatio<br>ccatio<br>ccatio<br>code:<br>Info<br>wmbe<br>lengt<br>versi<br>ccatio<br>codes<br>key<br>vise<br>key<br>key<br>key<br>key<br>key<br>key<br>key<br>ke                                                                                                    | Length 56<br>ation<br>ication, F<br>s Manageme<br>(6 bytes)<br>on Algorit<br>on SEQ: 0x<br>Successfu<br>s (135 byt)<br>ormation<br>r: RSN Inf<br>h: 38<br>on: 1<br>her Suite:<br>Cipher Sui<br>Cipher Sui<br>Management<br>Management | lags:<br>hm: Fast B<br>e001<br>1 (0x0000)<br>tes)<br>formation (<br>00:0f:ac<br>te Count:<br>te List 00<br>(AKM) Sui<br>(AKM) Lis                                                                                                    | C<br>SS Transit:<br>48)<br>(Ieee 802.<br>1<br>b:0f:ac (Ie<br>te Count:<br>t 00:0f:ac | ion (2)<br>11) AES (CC<br>ee 802.11) 1<br>1<br>(Jeee 802. | M)<br>AES (C | CM)    | ng PSK      |      |                |              |                                         |       |

#### 8.1.1 Over-the-Air FT flow

The Figure 20 shows the interaction between the wpa\_supplicant, Wi-Fi driver, and firmware. The wpa\_supplicant commands (in uppercase) are defined in *hostap/src/drivers/nl80211\_copy.h*. For more details about the driver to firmware APIs, refer to [1], [2], [3], and [4].

|      | wpa_su       | pplicant  |           | dri      | ver           |             | firm      | vare   |             | Curre         | nt AP          |   | Tarç | jet AP |
|------|--------------|-----------|-----------|----------|---------------|-------------|-----------|--------|-------------|---------------|----------------|---|------|--------|
|      |              |           | L         |          | HostCmd_80    | 2_11_SUBS   |           |        |             |               |                | 1 |      |        |
|      |              |           |           | RSSI LOW | EVENT         |             |           |        |             |               |                |   |      |        |
|      |              |           | SCAN      |          | HostCmd_8     | 302_11_SCA  |           |        |             |               |                |   |      |        |
| Sel  | lect Network | S         | CAN RESU  | LTS      | so            | CAN RESUL   | TS        |        |             |               |                |   |      |        |
|      |              |           |           |          | -             |             |           |        | AUTH Frame  | e             |                |   |      | •      |
|      |              | ◀         |           |          |               |             |           | AL     | JTH Respons | se            |                |   |      | _      |
|      |              | AS        | SOCIATE   |          | HostCmd_8     | 02_11_ASS   |           |        |             | Reassociation | Request Frame  |   |      | •      |
|      |              | ASSO      | CIATE RES | PONSE    | HostCmdRe     | esp_802_11_ | ASSOCIATE | •      |             | Reassociation | Response Frame | e |      | 4      |
|      |              | NL80211   | _CMD_NE   | W_KEY    | HostCmd_802_  | 11_CMD_KE   |           | Insta  | II PTK      |               |                |   |      |        |
|      |              | NL80211   | _CMD_NE   | W_KEY    | HostCmd_802_* | 11_CMD_KE   |           | Instal | I GTK       |               |                |   |      |        |
|      |              |           |           |          |               |             | -         |        |             |               |                |   |      |        |
| Figu | re 20. Ov    | ver-the-A | ir FT f   | low      |               |             |           |        |             |               |                |   |      |        |

### 8.2 Over-the-DS fast transition (FT)

In over-the-DS FT, the STA communicates with the target AP through the current AP. STA sends IEEE 802.11 FT action frames to the current AP, which forwards the frames to the target. The capability for FT is advertised in the Beacon Mobility Domain Information Element of the AP.

In this example, the wireless LAN controller is configured for Over-the-DS FT. The STA is connected to AP1 at location A. When the STA moves closer to AP2 at location B, the received signal strength from AP1 drops below the set signal threshold. The STA is triggered to roam to AP 2 when the wpa\_supplicant command is issued.

*Note:* Open source wpa\_supplicant does not support automatic roaming Over-the-DS.

The command to manually trigger Over-the-DS FT is:

./wpa\_cli -i mlan0 FT\_DS <MACaddress of Target AP >

Figure 21 shows Over-the-DS FT communication. The arrows represent the FT Over-the-DS sequence:

- 1. Action Frame (Fast Transfer Request)
- 2. Action Frame (Fast Transfer Response)
- 3. Reassociation Request
- 4. Reassociation Response

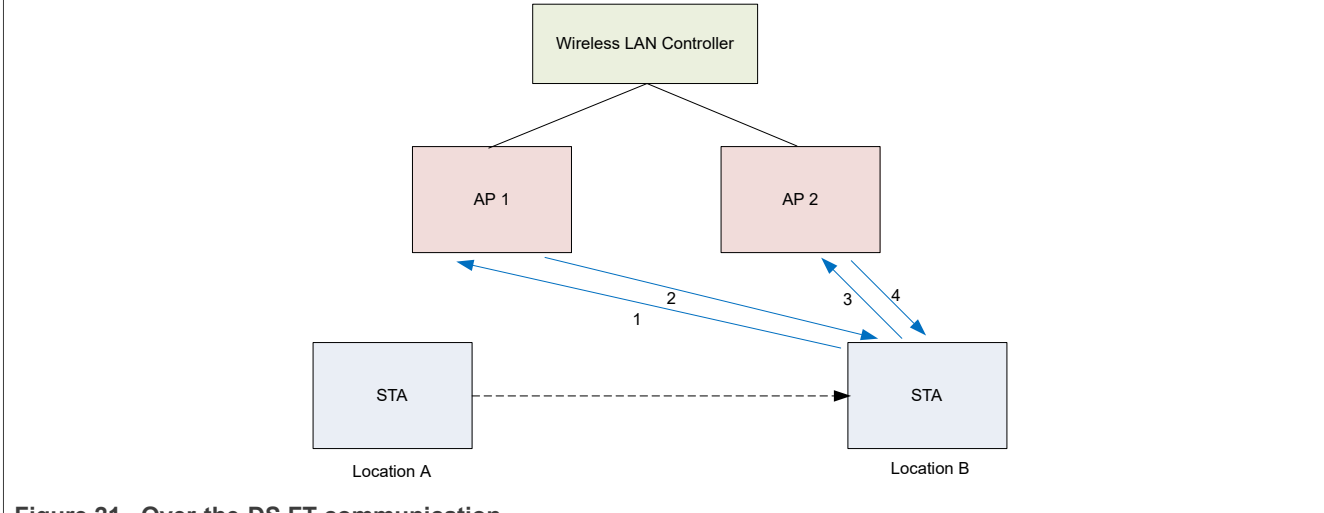

Figure 21. Over-the-DS FT communication

**Step 1** – Set up the environment (Section 5).

Step 2 – Move STA closer to AP 2, where the signal strength from AP 1 will be less than the threshold.

Step 3 - Run the wpa cli command to trigger Over-the-DS FT.

./wpa cli -i mlan0 FT DS <MACaddress of Target AP >

Step 4 – The STA roams from AP 2 to AP 1 (also shown on the console).

Output example:

```
wlan: send out FT request,wait for FT response
wlan : FT response target AP 08:XX:XX:2f:90
wlan: received FT response
Fast BSS transition to bssid 08:XX:XX:2f:90 successfully
```

Figure 22 shows a sniffer capture example of Over-the-DS FT.

- AP 1 MAC= 08:cc:68:b4:2b:a0
- STA MAC= 00:50:43:22:10:72
- AP 2 MAC= 08:cc:68:b4:2f:90
- Over-the-DS FT sequence of Action, Action, Reassociation Request, and Reassociation Response.

```
X
 over the ds pkt_num_5664_5665.pcapng
                                                                                                            <u>File Edit View Go Capture Analyze Statistics Telephony Wireless Tools Help</u>
No.
                                                                                   Info
                                                                                                                      ~
         Time
                      Source
                                         Destination
                                                                Action code
    5664 *REF*
                     00:50:43:22:10:72 08:cc:68:b4:2b:a0
                                                                 FT Request
                                                                                   Action, SN=558, FN=0, Flags=.....
    5665 0.002500490
                      08:cc:68:b4:2b:a0 00:50:43:22:10:72
                                                                FT Response
                                                                                   Action, SN=162, FN=0, Flags=.....
    5666 0.002519887
                                          08:cc:68:b4:2b:a0 (RA)
                                                                                   Acknowledgement, Flags=.....C
    5667 0.008682017 00:50:43:22:10:72 08:cc:68:b4:2f:90
                                                                                  Reassociation Request, SN=559, FN=0,
    5668 0.008973377
                                          00:50:43:22:10:72 (RA)
                                                                                  Acknowledgement, Flags=.....C
    5669 0.014535784 08:cc:68:b4:2f:90 00:50:43:22:10:72
                                                                                  Reassociation Response, SN=309, FN=6
    5678 8,814558889
                                          08:cc:68:b4:2f:90 (RA)
                                                                                  Acknowledgement, Flags=.....C
<
                                                                                                                   >
> Frame 5664: 233 bytes on wire (1864 bits), 233 bytes captured (1864 bits) on interface wlp2s0mon, id 0
                                                                                                                      ~
> Radiotap Header v0, Length 56
> 802.11 radio information
  IEEE 802.11 Action, Flags: .....C
✓ IEEE 802.11 Wireless Management

    Fixed parameters

         Category code: Fast BSS Transition (6)
         Action code: FT Request (1)
         STA Address: 00:50:43:22:10:72
         Target AP Address: 08:cc:68:b4:2f:90
   ✓ Tagged parameters (135 bytes)
       ✓ Tag: RSN Information
            Tag Number: RSN Information (48)
             Tag length: 38
             RSN Version: 1
          > Group Cipher Suite: 00:0f:ac (Ieee 802.11) AES (CCM)
             Pairwise Cipher Suite Count: 1
          > Pairwise Cipher Suite List 00:0f:ac (Ieee 802.11) AES (CCM)
             Auth Key Management (AKM) Suite Count: 1
            Auth Key Management (AKM) List 00:0f:ac (Ieee 802.11) FT using PSK
```

```
Figure 22. Sniffer capture example of Over-the-DS FT
```

#### 8.2.1 Over-the-DS FT flow

Figure 23 shows the interaction between the wpa\_supplicant, Wi-Fi driver, and firmware.

The wpa\_supplicant commands (in uppercase) are defined in *hostap/src/drivers/nl80211\_copy.h*.

For more details about the driver to firmware APIs, refer to [1], [2], [3], and [4].

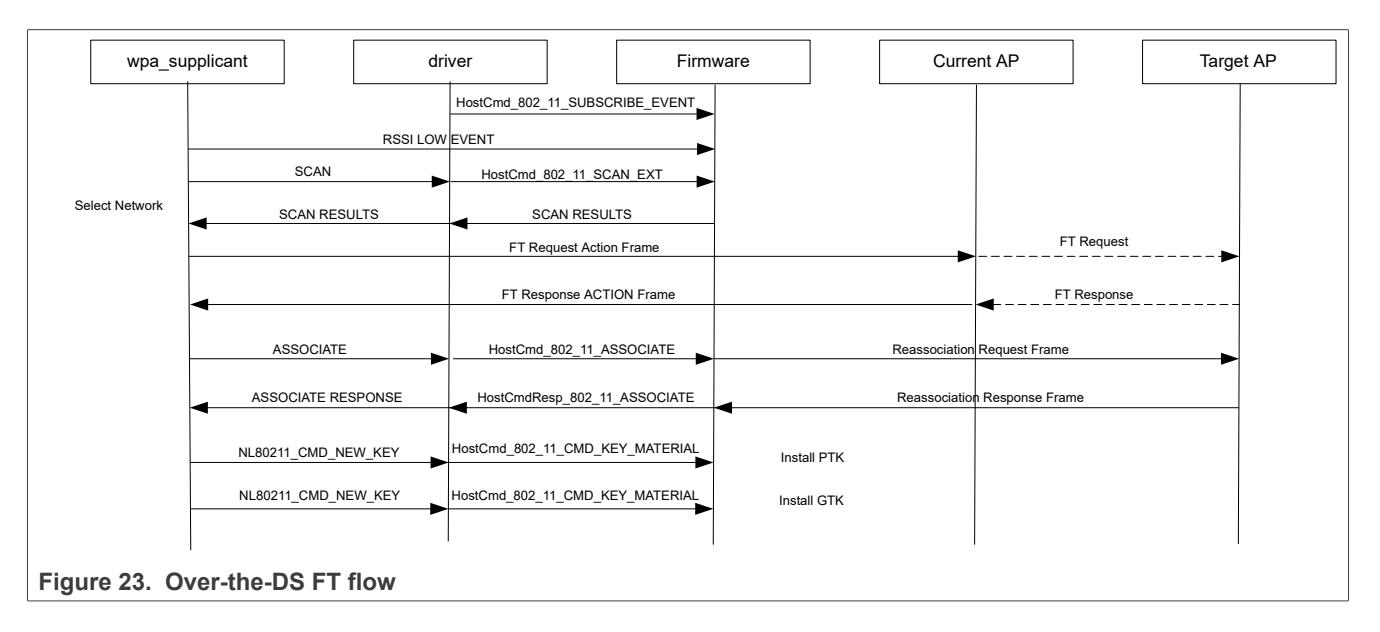

802.11kvr Roaming

# 9 Abbreviations

| Table 2. Abbreviations |                                           |
|------------------------|-------------------------------------------|
| Abbreviation           | Description                               |
| AP                     | Access point                              |
| bgscan                 | Background scan                           |
| BSS                    | Basic service set                         |
| BTM                    | BSS transition management                 |
| DS                     | Distribution system                       |
| DUT                    | Device under test                         |
| ESS                    | Extended service set                      |
| FT                     | Fast transition                           |
| MLME                   | MAC sublayer management entity            |
| RRM                    | Radio resource management                 |
| RSSI                   | Receive signal strength indication        |
| STA                    | Station                                   |
| WNM                    | Wireless network management               |
| wpa_cli                | Command line interface for wpa_supplicant |

## **10 References**

- [1] Application note AN13296: Embedded Wi-Fi Subsystem API Specification V16 (link)
- [2] Application note AN13297: Embedded Wi-Fi Subsystem API Specification V17 (link)
- [3] Application note AN13538: Embedded Wi-Fi Subsystem API Specification V18 (link)
- [4] Application note AN14314: Embedded Wi-Fi Subsystem API Specification for AW692/AW693 (link)
- [5] Webpage 88W8987: 2.4/5 GHz Dual-Band 1x1 Wi-Fi<sup>®</sup> 5 (802.11ac) + Bluetooth<sup>®</sup> Solution (<u>link</u>)
- [6] Webpage 88W8997: 2.4/5 GHz Dual-Band 2x2 Wi-Fi<sup>®</sup> 5 (802.11ac) + Bluetooth<sup>®</sup> Solution (<u>link</u>)
- [7] Webpage 88Q9098: 2.4/5 GHz Dual-Band 2x2 Wi-Fi<sup>®</sup> 6 (802.11ax) + Bluetooth<sup>®</sup> Automotive Solution (link)
- [8] Webpage 88W9098: 2.4/5 GHz Dual-Band 2x2 Wi-Fi<sup>®</sup> 6 (802.11ax) + Bluetooth<sup>®</sup> (link)
- [9] Webpage AW611: 2.4/5 GHz Dual-band 1x1 Wi-Fi<sup>®</sup> 6 (802.11ax) + Bluetooth<sup>®</sup> Automotive Solution (link)
- [10] Webpage AW690: Wi-Fi<sup>®</sup> 6 1x1 Concurrent Dual Wi-Fi (CDW) and Bluetooth<sup>®</sup> Combo SoC (<u>link</u>)
- [11] Webpage AW692: 2x2 Single-band (5 GHz) Concurrent Dual Wi-Fi<sup>®</sup> 6, 1x1 (2.4 GHz) Wi-Fi 6, and Bluetooth<sup>®</sup> Combo Solution (<u>link</u>)
- [12] Webpage AW693: 2x2 Dual-band (5-7 GHz), 1x1 (2.4 GHz) Concurrent Dual Wi-Fi 6/6E and Bluetooth Combo Solution (<u>link</u>)
- [13] Webpage IW416: 2.4/5 GHz Dual-Band 1x1 Wi-Fi<sup>®</sup> 4 (802.11n) + Bluetooth<sup>®</sup> Solution (<u>link</u>)
- [14] Webpage IW611: 2.4/5 GHz Dual-band 1x1 Wi-Fi<sup>®</sup> 6 (802.11ax) + Bluetooth<sup>®</sup> Solution (<u>link</u>)
- [15] Webpage IW612: 2.4/5 GHz Dual-Band 1x1 Wi-Fi<sup>®</sup> 6 (802.11ax) + Bluetooth<sup>®</sup> + 802.15.4 Tri-radio Solution (<u>link</u>)
- [16] Webpage IW620: 2.4/5 GHz Dual-Band 2x2 Wi-Fi<sup>®</sup> 6 (802.11ax) + Bluetooth<sup>®</sup> Solution (link)
- [17] Webpage Linux WPA/WPA2/WPA3/IEEE 802.1X Supplicant (link)

# **11** Note about the source code in the document

The example code shown in this document has the following copyright and BSD-3-Clause license:

Copyright 2024-2025 NXP Redistribution and use in source and binary forms, with or without modification, are permitted provided that the following conditions are met:

- 1. Redistributions of source code must retain the above copyright notice, this list of conditions and the following disclaimer.
- 2. Redistributions in binary form must reproduce the above copyright notice, this list of conditions and the following disclaimer in the documentation and/or other materials must be provided with the distribution.
- 3. Neither the name of the copyright holder nor the names of its contributors may be used to endorse or promote products derived from this software without specific prior written permission.

THIS SOFTWARE IS PROVIDED BY THE COPYRIGHT HOLDERS AND CONTRIBUTORS "AS IS" AND ANY EXPRESS OR IMPLIED WARRANTIES, INCLUDING, BUT NOT LIMITED TO, THE IMPLIED WARRANTIES OF MERCHANTABILITY AND FITNESS FOR A PARTICULAR PURPOSE ARE DISCLAIMED. IN NO EVENT SHALL THE COPYRIGHT HOLDER OR CONTRIBUTORS BE LIABLE FOR ANY DIRECT, INDIRECT, INCIDENTAL, SPECIAL, EXEMPLARY, OR CONSEQUENTIAL DAMAGES (INCLUDING, BUT NOT LIMITED TO, PROCUREMENT OF SUBSTITUTE GOODS OR SERVICES; LOSS OF USE, DATA, OR PROFITS; OR BUSINESS INTERRUPTION) HOWEVER CAUSED AND ON ANY THEORY OF LIABILITY, WHETHER IN CONTRACT, STRICT LIABILITY, OR TORT (INCLUDING NEGLIGENCE OR OTHERWISE) ARISING IN ANY WAY OUT OF THE USE OF THIS SOFTWARE, EVEN IF ADVISED OF THE POSSIBILITY OF SUCH DAMAGE.

# 12 Revision history

| Table 5. Revision history |                 |                                                                                                    |
|---------------------------|-----------------|----------------------------------------------------------------------------------------------------|
| Document ID               | Release date    | Description                                                                                                    |
| AN14212 v.2.0             | 13 January 2025 | <ul> <li>Changed the access of the document to public.</li> <li>Supersedes AN13888 – 802.11r and fast transition (FT).</li> </ul> |
| AN14212 v.1.0             | 22 August 2024  | Initial version                                                                                                    |

#### Table 3. Revision history

# Legal information

### Definitions

**Draft** — A draft status on a document indicates that the content is still under internal review and subject to formal approval, which may result in modifications or additions. NXP Semiconductors does not give any representations or warranties as to the accuracy or completeness of information included in a draft version of a document and shall have no liability for the consequences of use of such information.

## Disclaimers

Limited warranty and liability — Information in this document is believed to be accurate and reliable. However, NXP Semiconductors does not give any representations or warranties, expressed or implied, as to the accuracy or completeness of such information and shall have no liability for the consequences of use of such information. NXP Semiconductors takes no responsibility for the content in this document if provided by an information source outside of NXP Semiconductors.

In no event shall NXP Semiconductors be liable for any indirect, incidental, punitive, special or consequential damages (including - without limitation lost profits, lost savings, business interruption, costs related to the removal or replacement of any products or rework charges) whether or not such damages are based on tort (including negligence), warranty, breach of contract or any other legal theory.

Notwithstanding any damages that customer might incur for any reason whatsoever, NXP Semiconductors' aggregate and cumulative liability towards customer for the products described herein shall be limited in accordance with the Terms and conditions of commercial sale of NXP Semiconductors.

**Right to make changes** — NXP Semiconductors reserves the right to make changes to information published in this document, including without limitation specifications and product descriptions, at any time and without notice. This document supersedes and replaces all information supplied prior to the publication hereof.

Suitability for use — NXP Semiconductors products are not designed, authorized or warranted to be suitable for use in life support, life-critical or safety-critical systems or equipment, nor in applications where failure or malfunction of an NXP Semiconductors product can reasonably be expected to result in personal injury, death or severe property or environmental damage. NXP Semiconductors and its suppliers accept no liability for inclusion and/or use of NXP Semiconductors products in such equipment or applications and therefore such inclusion and/or use is at the customer's own risk.

**Applications** — Applications that are described herein for any of these products are for illustrative purposes only. NXP Semiconductors makes no representation or warranty that such applications will be suitable for the specified use without further testing or modification.

Customers are responsible for the design and operation of their applications and products using NXP Semiconductors products, and NXP Semiconductors accepts no liability for any assistance with applications or customer product design. It is customer's sole responsibility to determine whether the NXP Semiconductors product is suitable and fit for the customer's applications and products planned, as well as for the planned application and use of customer's third party customer(s). Customers should provide appropriate design and operating safeguards to minimize the risks associated with their applications and products.

NXP Semiconductors does not accept any liability related to any default, damage, costs or problem which is based on any weakness or default in the customer's applications or products, or the application or use by customer's third party customer(s). Customer is responsible for doing all necessary testing for the customer's applications and products using NXP Semiconductors products in order to avoid a default of the applications and the products or of the application or use by customer's third party customer(s). NXP does not accept any liability in this respect. Terms and conditions of commercial sale — NXP Semiconductors products are sold subject to the general terms and conditions of commercial sale, as published at https://www.nxp.com/profile/terms, unless otherwise agreed in a valid written individual agreement. In case an individual agreement is concluded only the terms and conditions of the respective agreement shall apply. NXP Semiconductors hereby expressly objects to applying the customer's general terms and conditions with regard to the purchase of NXP Semiconductors products by customer.

**Export control** — This document as well as the item(s) described herein may be subject to export control regulations. Export might require a prior authorization from competent authorities.

Suitability for use in non-automotive qualified products — Unless this document expressly states that this specific NXP Semiconductors product is automotive qualified, the product is not suitable for automotive use. It is neither qualified nor tested in accordance with automotive testing or application requirements. NXP Semiconductors accepts no liability for inclusion and/or use of non-automotive qualified products in automotive equipment or applications.

In the event that customer uses the product for design-in and use in automotive applications to automotive specifications and standards, customer (a) shall use the product without NXP Semiconductors' warranty of the product for such automotive applications, use and specifications, and (b) whenever customer uses the product for automotive applications beyond NXP Semiconductors' specifications such use shall be solely at customer's own risk, and (c) customer fully indemnifies NXP Semiconductors for any liability, damages or failed product claims resulting from customer design and use of the product for automotive applications beyond NXP Semiconductors' standard warranty and NXP Semiconductors' product specifications.

**HTML publications** — An HTML version, if available, of this document is provided as a courtesy. Definitive information is contained in the applicable document in PDF format. If there is a discrepancy between the HTML document and the PDF document, the PDF document has priority.

**Translations** — A non-English (translated) version of a document, including the legal information in that document, is for reference only. The English version shall prevail in case of any discrepancy between the translated and English versions.

Security — Customer understands that all NXP products may be subject to unidentified vulnerabilities or may support established security standards or specifications with known limitations. Customer is responsible for the design and operation of its applications and products throughout their lifecycles to reduce the effect of these vulnerabilities on customer's applications and products. Customer's responsibility also extends to other open and/or proprietary technologies supported by NXP products for use in customer's applications. NXP accepts no liability for any vulnerability. Customer should regularly check security updates from NXP and follow up appropriately. Customer shall select products with security features that best meet rules, regulations, and standards of the intended application and make the ultimate design decisions regarding its products and is solely responsible for compliance with all legal, regulatory, and security related requirements concerning its products, regardless of any information or support that may be provided by NXP.

NXP has a Product Security Incident Response Team (PSIRT) (reachable at <u>PSIRT@nxp.com</u>) that manages the investigation, reporting, and solution release to security vulnerabilities of NXP products.

 $\ensuremath{\mathsf{NXP}}\xspace$  B.V. is not an operating company and it does not distribute or sell products.

## Trademarks

Notice: All referenced brands, product names, service names, and trademarks are the property of their respective owners. **NXP** — wordmark and logo are trademarks of NXP B.V.

802.11kvr Roaming

# **Tables**

| Tab. 1. | Command parameters | 6  |
|---------|--------------------|----|
| Tab. 2. | Abbreviations      | 28 |

| Tab. 3. | Revision hist | ory | 31 |
|---------|---------------|-----|----|
|---------|---------------|-----|----|

# Figures

| Fig. 1.  | Overview of 802.11kvr                   | 3  |
|----------|-----------------------------------------|----|
| Fig. 2.  | wpa supplicant directory content        | 5  |
| Fig. 3.  | 802.11kvr set up example                | 9  |
| Fig. 4.  | Example of AP enabled with 802.11kvr    | 9  |
| Fig. 5.  | Example of STA enabled with 802.11kvr   | 10 |
| Fig. 6.  | Setup for Neighbor report               | 11 |
| Fig. 7.  | Example of Neighbor report request from |    |
|          | STA to AP                               | 12 |
| Fig. 8.  | Neighbor report response from the AP    | 13 |
| Fig. 9.  | Link measurement setup                  | 14 |
| Fig. 10. | Example of STA receiving link           |    |
|          | measurement request from the AP         | 14 |
| Fig. 11. | Example of link measurement response    |    |
|          | from the STA to the AP                  | 15 |
| Fig. 12. | Beacon report setup                     | 16 |

| Fig. 13. | Example of the STA sending a beacon          | 40 |
|----------|----------------------------------------------|----|
| Fig. 14  | PTM guony communication                      | 16 |
| гig. 14. |                                              | 17 |
| Fig. 15. | Example of STA sending a BTM query to        |    |
|          | the AP 1                                     | 18 |
| Fig. 16. | Example of BTM query request from the        |    |
|          | AP to the STA                                | 20 |
| Fig. 17. | Example of the STA response to AP 1          | 21 |
| Fig. 18. | Over-the-air FT communication                | 22 |
| Fig. 19. | Sniffer capture example of Over-the-Air FT . | 23 |
| Fig. 20. | Over-the-Air FT flow                         | 24 |
| Fig. 21. | Over-the-DS FT communication                 | 25 |
| Fig. 22. | Sniffer capture example of Over-the-DS FT    | 26 |
| Fig. 23. | Over-the-DS FT flow                          | 27 |

### Contents

| 1     | Introduction                      | 2  |
|-------|-----------------------------------|----|
| 1.1   | Supported devices                 | 2  |
| 1.2   | Prerequisites                     | 2  |
| 2     | 802.11kvr                         | 3  |
| 3     | Configuration                     | 4  |
| 3.1   | Driver load parameters            | 4  |
| 3.2   | wpa_supplicant                    | 5  |
| 4     | wpa_cli                           | 8  |
| 5     | Setup                             | 9  |
| 6     | 802.11k examples                  | 11 |
| 6.1   | Neighbor report                   | 11 |
| 6.2   | Link measurement                  | 14 |
| 6.3   | Beacon report                     | 16 |
| 7     | 802.11v example                   | 17 |
| 8     | 802.11r examples                  | 22 |
| 8.1   | Over-the-air fast transition (FT) | 22 |
| 8.1.1 | Over-the-Air FT flow              | 24 |
| 8.2   | Over-the-DS fast transition (FT)  | 25 |
| 8.2.1 | Over-the-DS FT flow               | 27 |
| 9     | Abbreviations                     |    |
| 10    | References                        | 29 |
| 11    | Note about the source code in the |    |
|       | document                          | 30 |
| 12    | Revision history                  | 31 |
|       | Legal information                 | 32 |

Please be aware that important notices concerning this document and the product(s) described herein, have been included in section 'Legal information'.

© 2025 NXP B.V.

All rights reserved.

For more information, please visit: https://www.nxp.com

Document feedback Date of release: 13 January 2025 Document identifier: AN14212